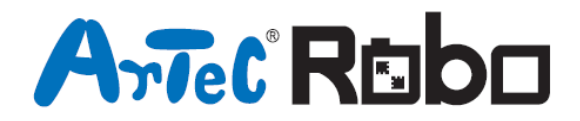

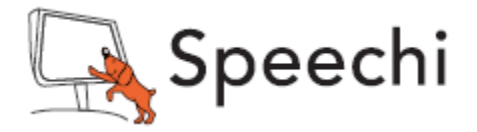

## **Robot grue** Manuel de montage

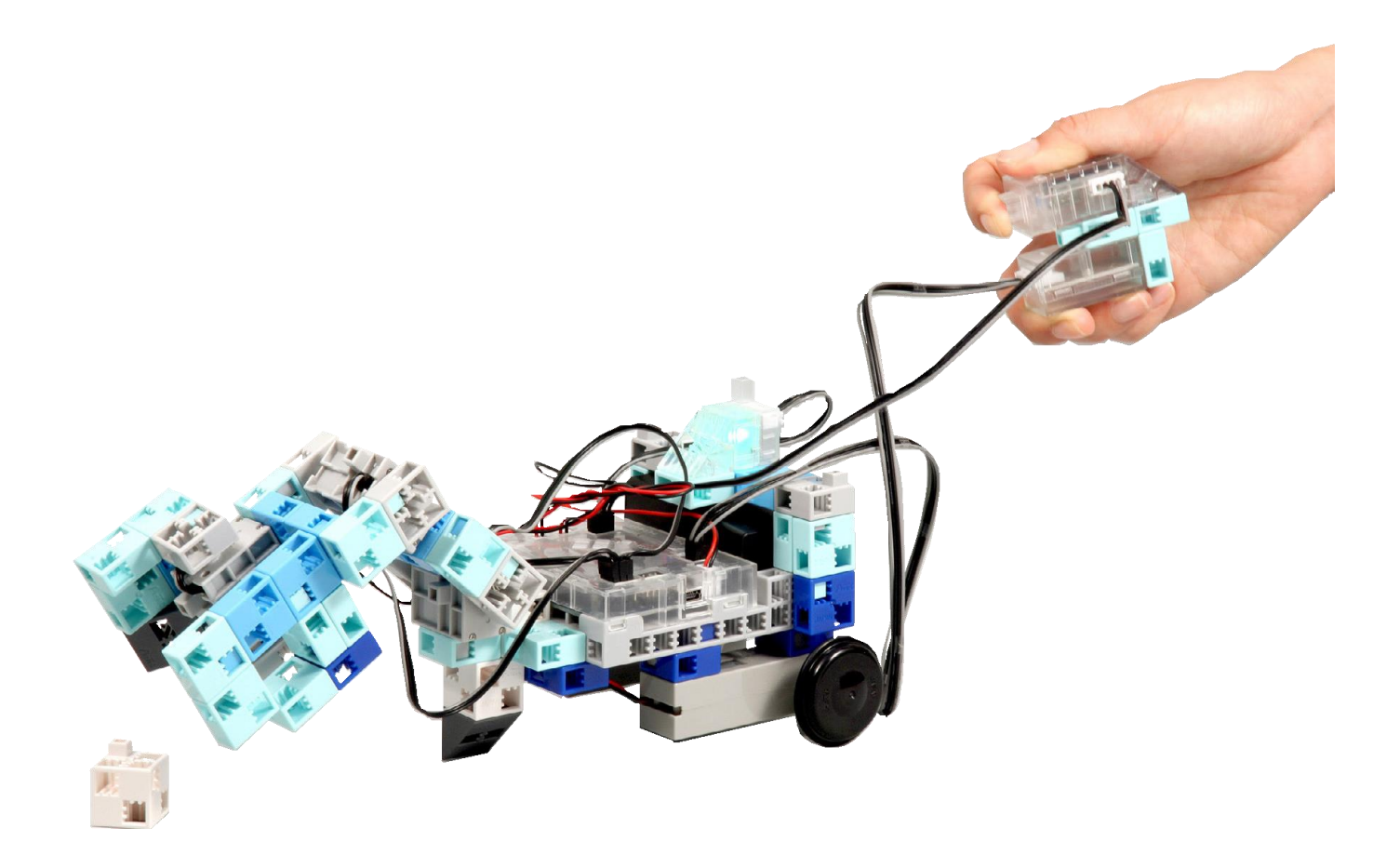

Conçu par Artec au Japon et Speechi en France

www.ecolerobots.fr

## **Robot grue**

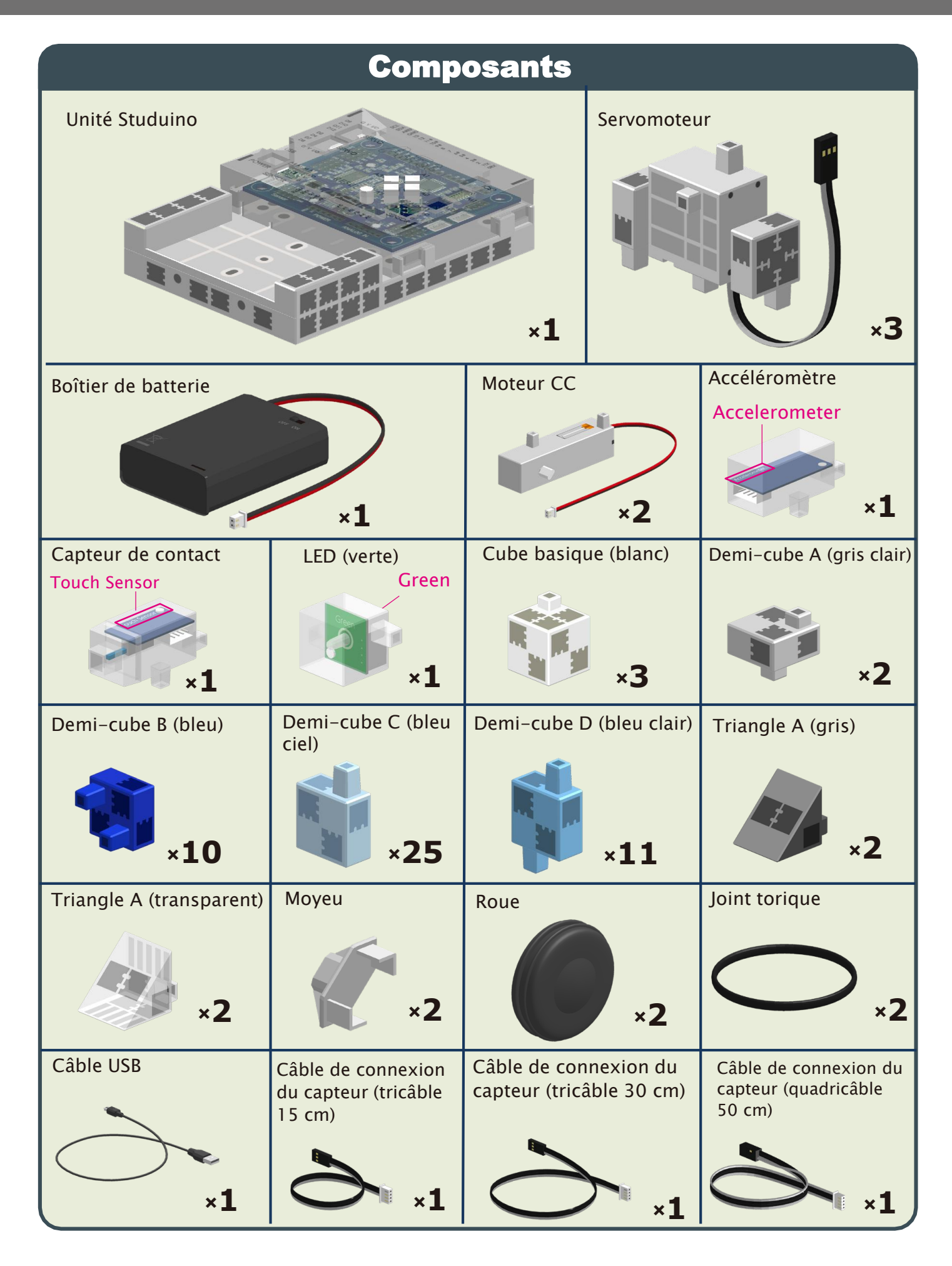

#### **Robot grue**

#### Vignettes des consignes de montage

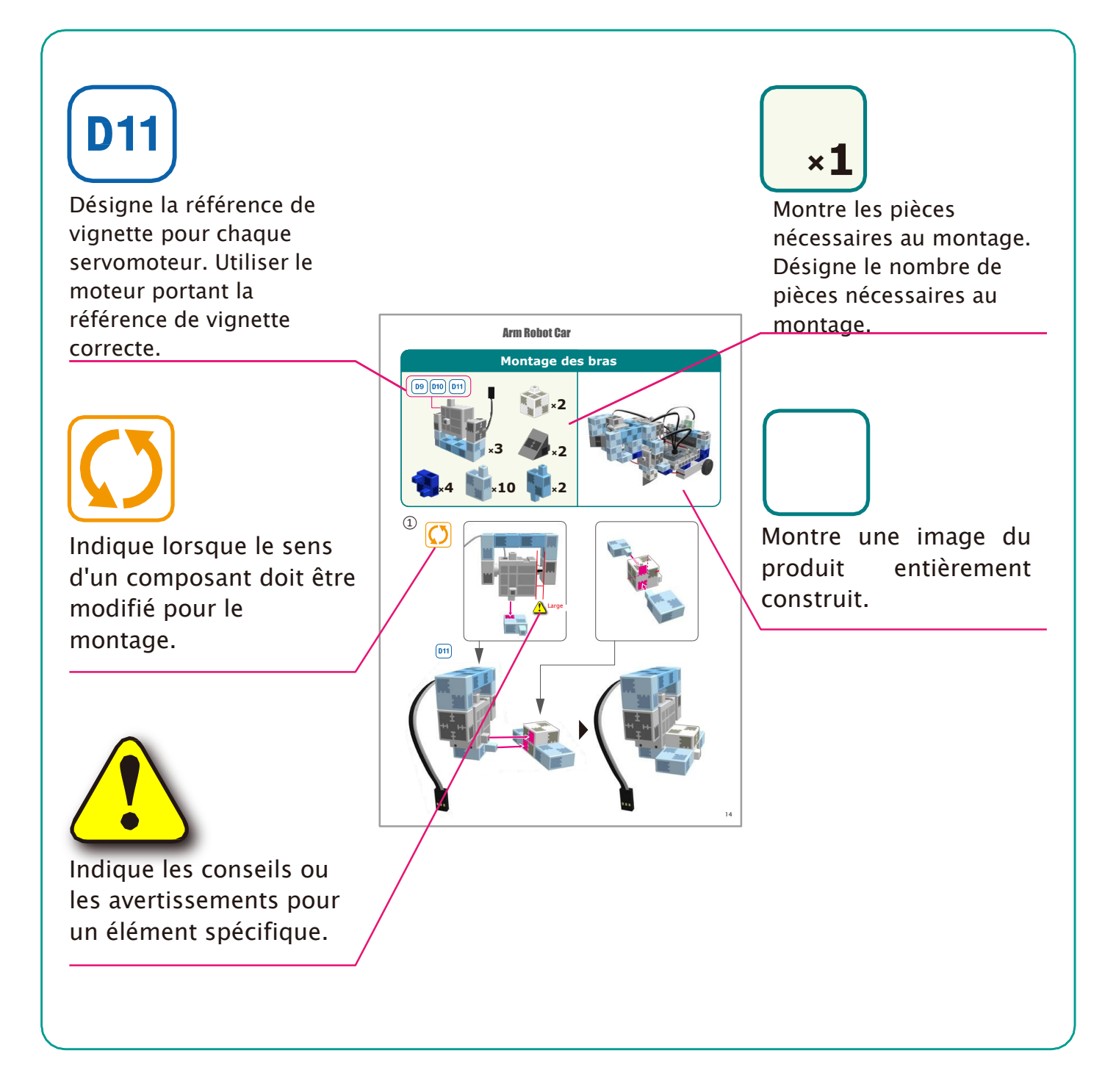

#### **Robot grue**

# Fonctionnement du servomoteur

#### 1 Orientation

La photo de droite représente le servomoteur face à vous. Il y a deux arbres. Celui présentant un espace plus important est l'arbre de transmission, et celui qui présente l'espace le plus étroit est l'arbre mobile.

★Lorsque vous actionnez l'arbre de transmission
manuellement, procéder lentement et délicatement.
Un excès de pression pourrait endommager le servomoteur.

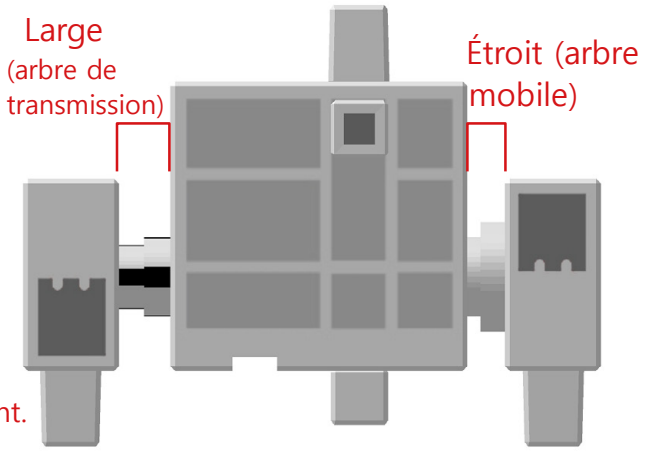

#### 2 Étalonnage et définition des références des connecteurs

Avant de monter votre robot, lire le paragraphe 6 sur l'« Utilisation de servomoteurs » dans le *Guide sur l'environnement de programmation Studuino* (télécharger depuis <u>https://www.ecolerobots.fr/studuino/</u>) pour les consignes relatives à l'étalonnage du servomoteur.

Si vous construisez votre robot sans étalonner le servomoteur, vous risquez de l'endommager ou il pourrait ne pas fonctionner correctement.

★ Ne pas changer le connecteur ou le servomoteur après l'étalonnage.
Chaque étalonnage est propre au servomoteur qui le subit.

#### Apposer les vignettes de référence

Après l'étalonnage, nous vous conseillons de placer une vignette sur le connecteur utilisé pour le servomoteur de manière à l'identifier facilement.

Vignettes utilisateur **D9**, **D10** et **D1** lors de la construction de votre Arm Robot Car.

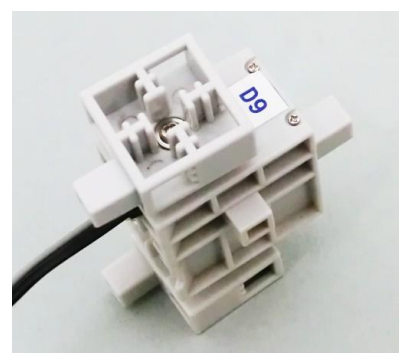

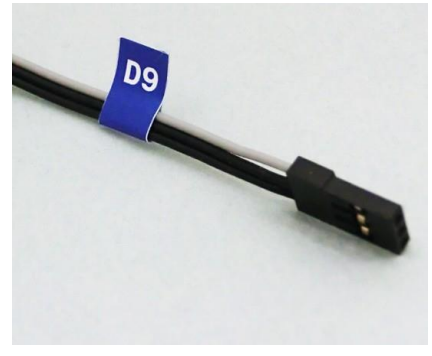

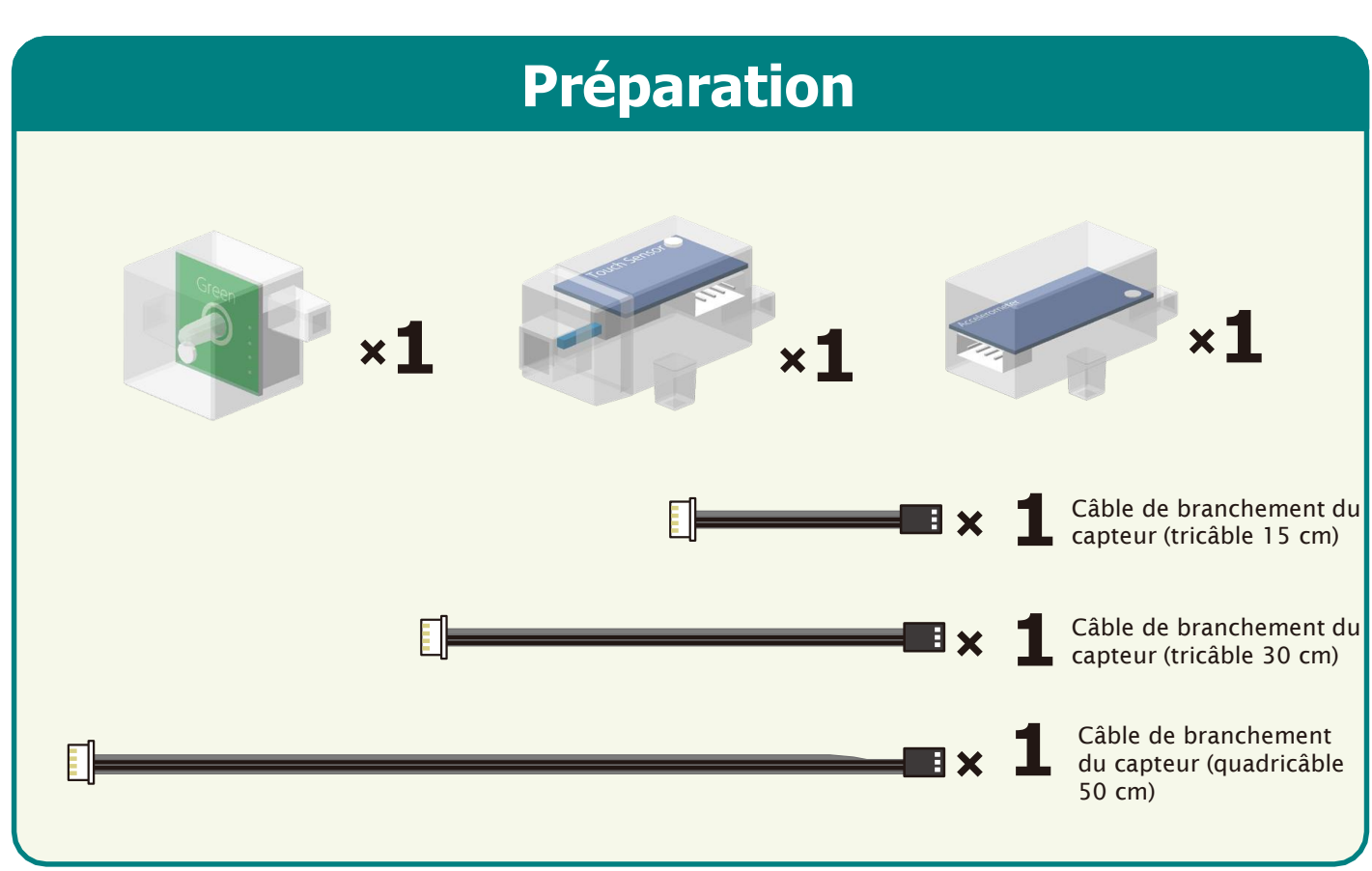

Brancher le câble de connexion à chaque capteur.

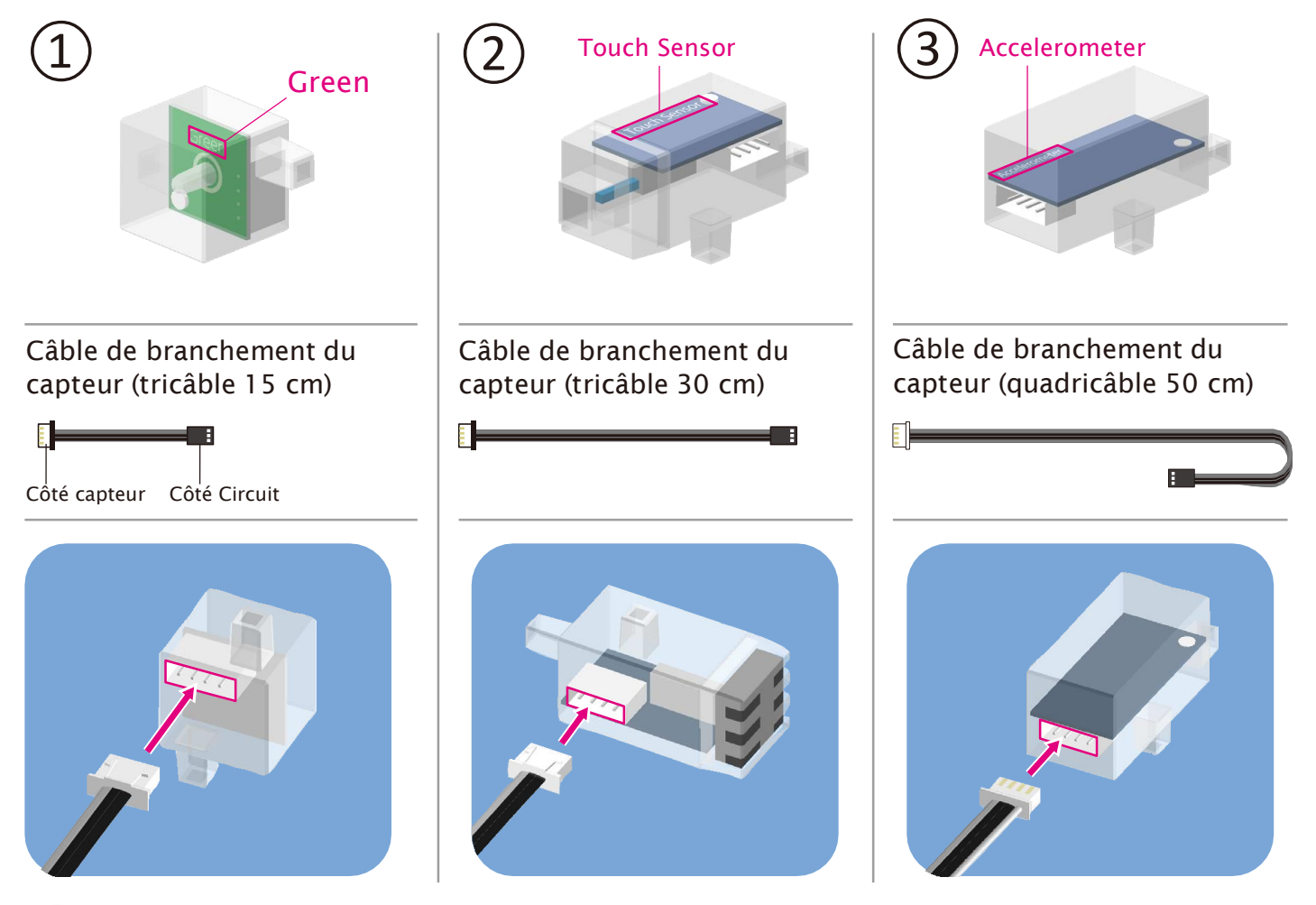

Veiller à brancher les câbles correctement !

### Montage du corps (partie inférieure)

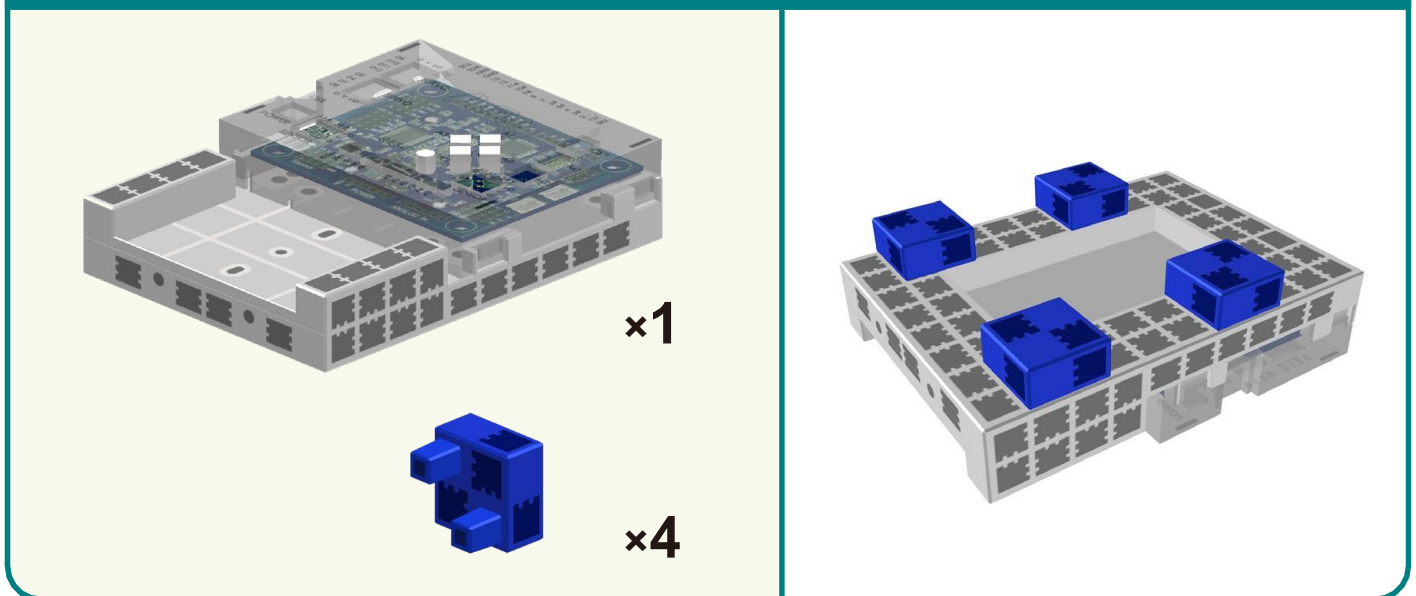

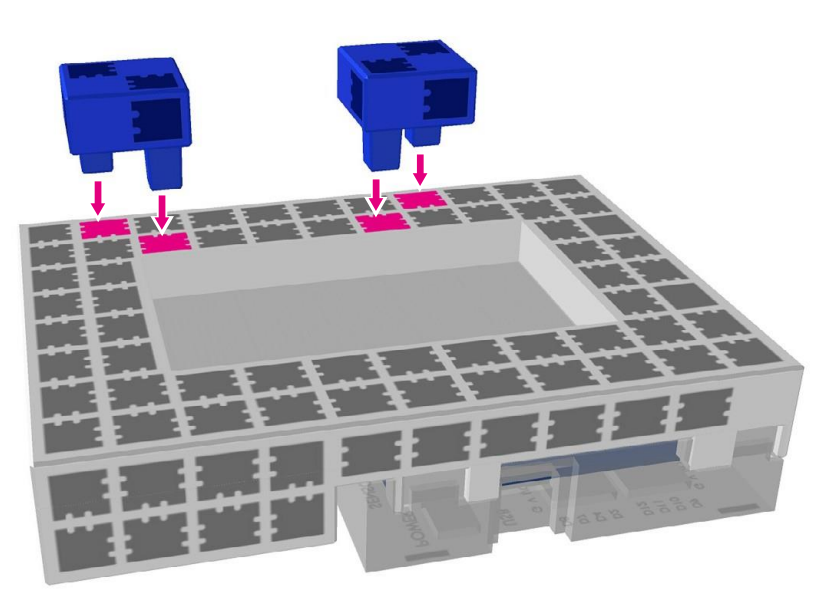

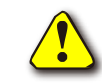

(1)

2

Veiller à positionner l'unité Studuino dans le bon sens !

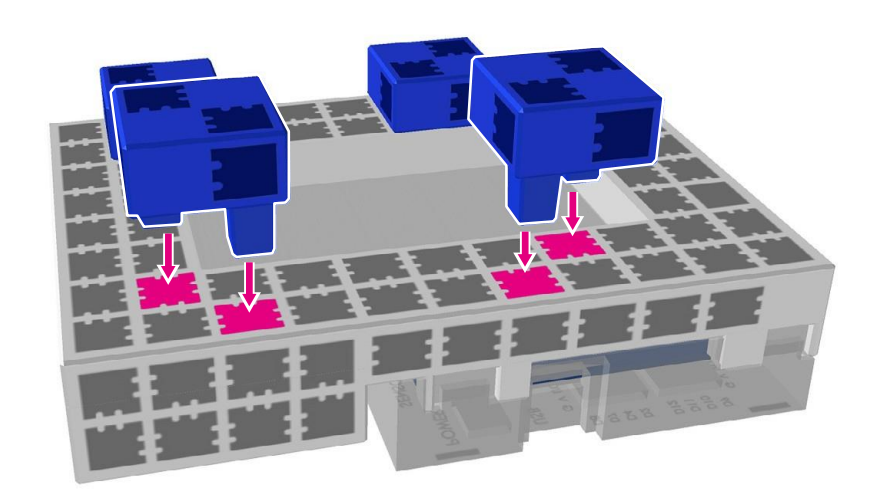

#### Montage du moteur

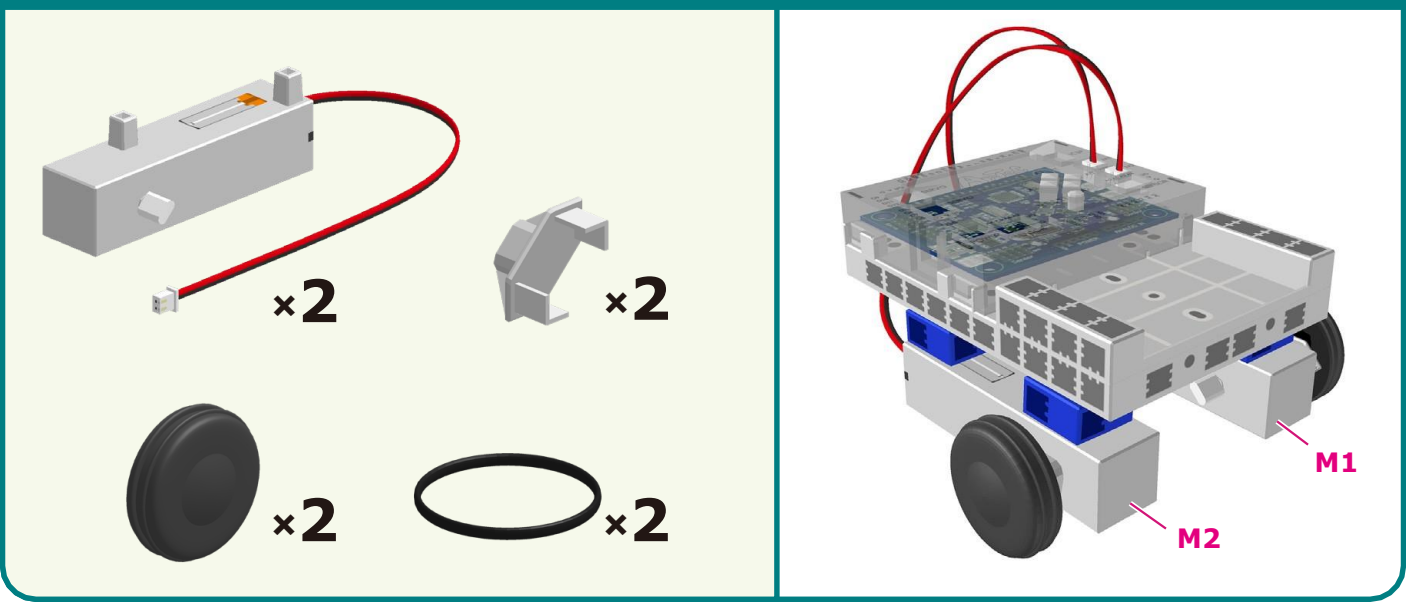

) Brancher le moteur en CC monté au point M1.

1

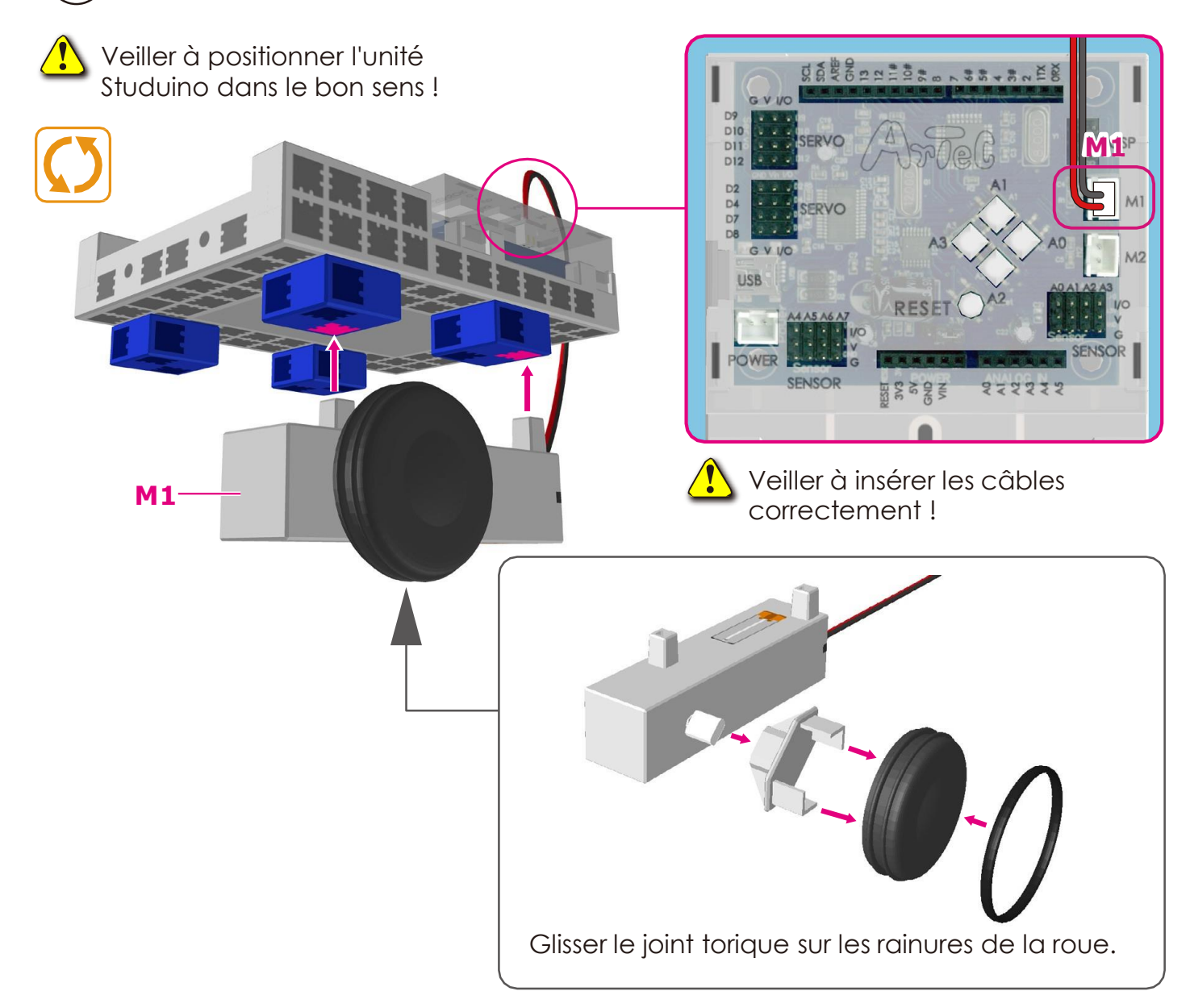

2) Brancher le moteur en CC monté au point M2.

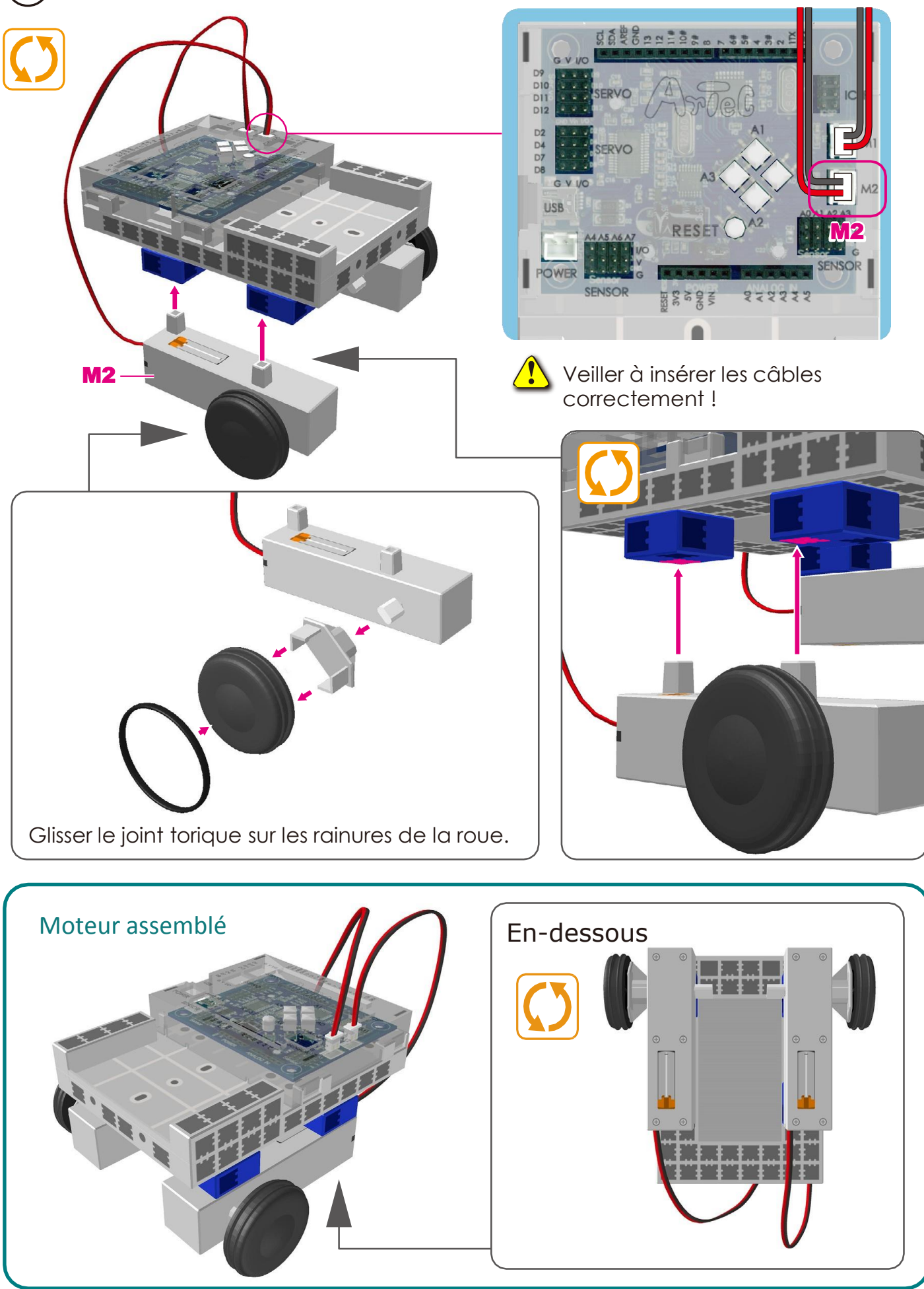

### Montage du corps (partie supérieure)

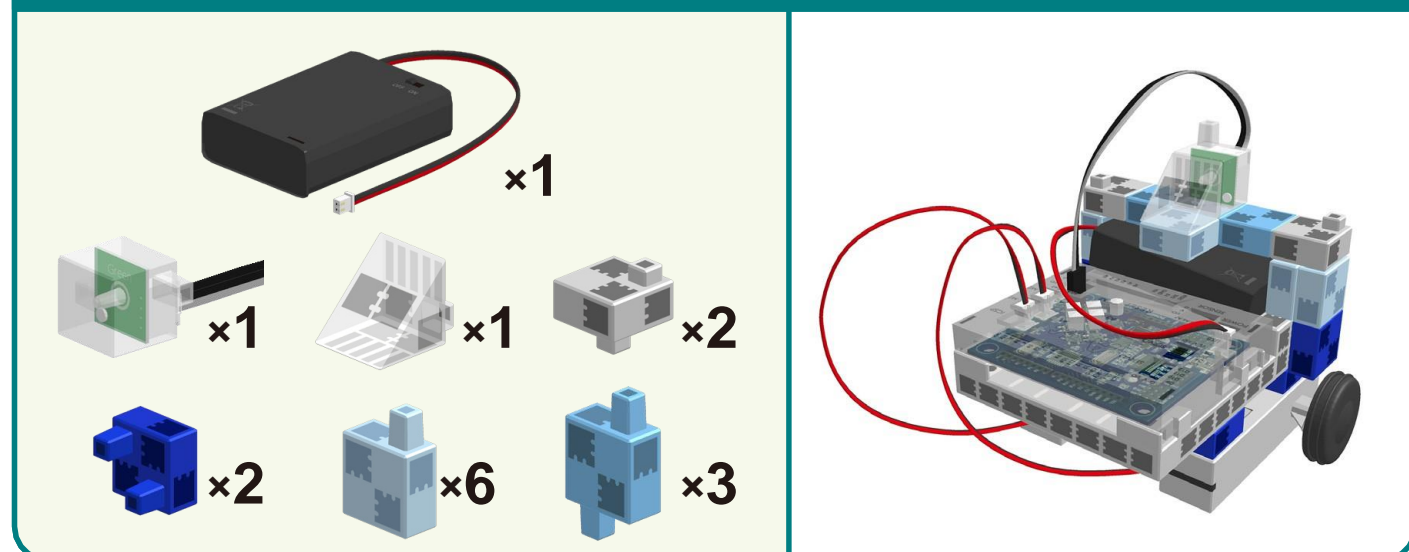

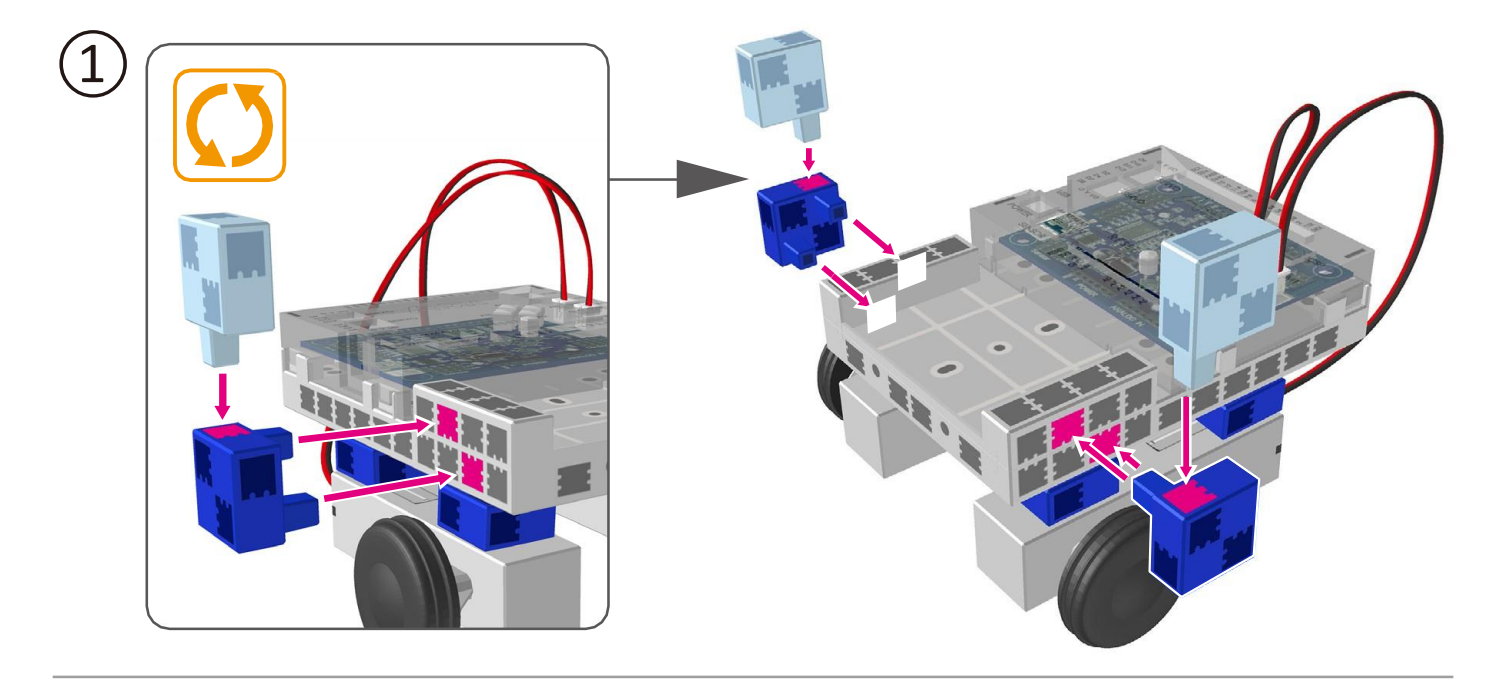

2

111

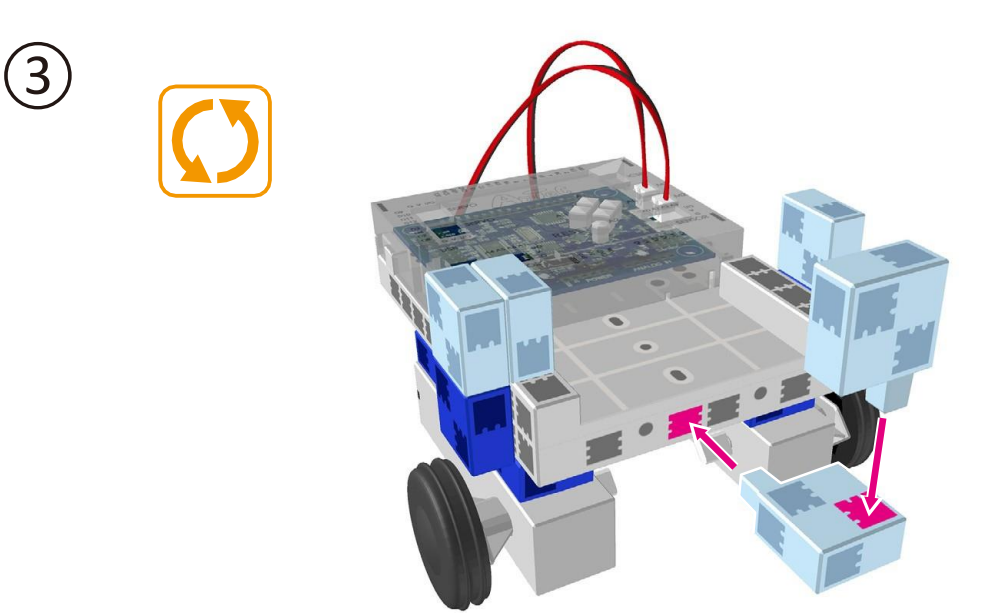

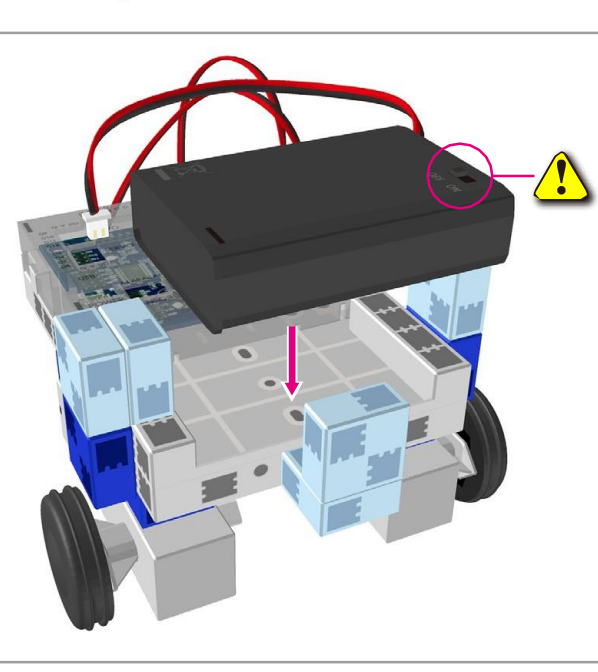

Vous devriez voir le commutateur du boîtier de la batterie ici.

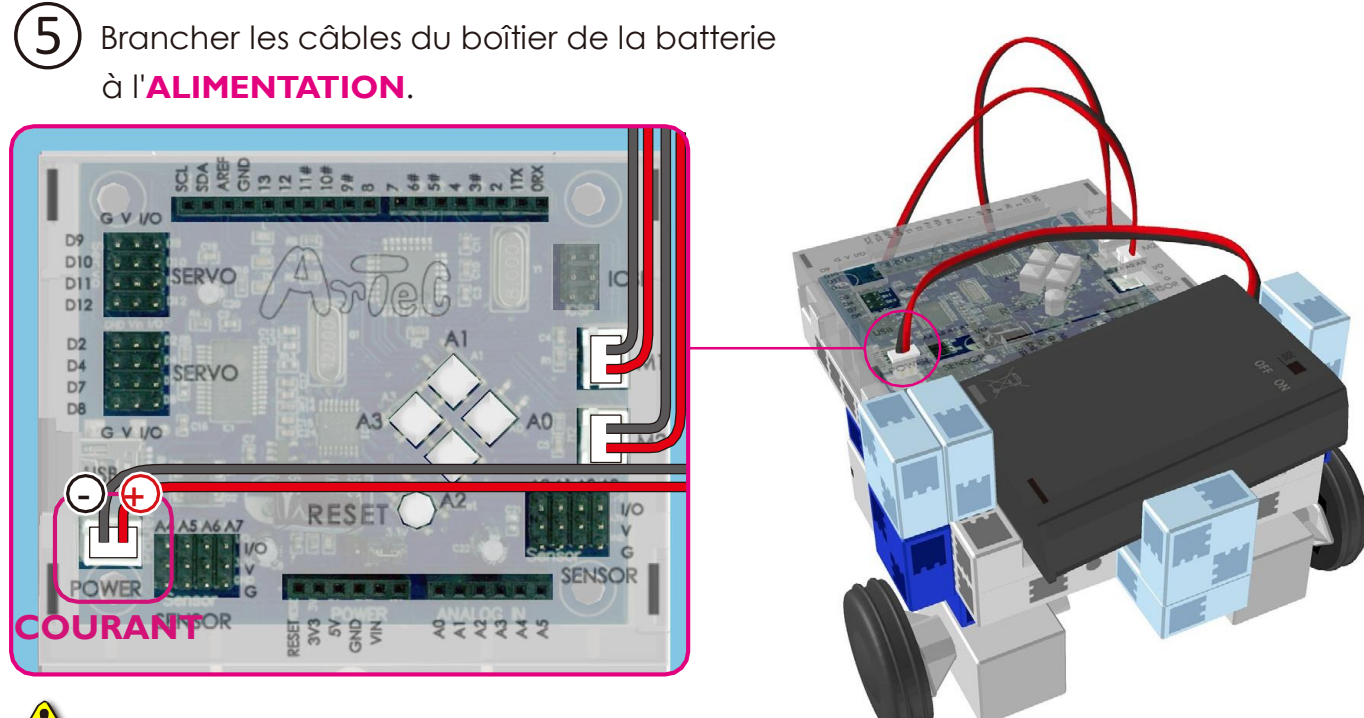

<u>/!</u>`

4

Veiller à insérer les câbles correctement !

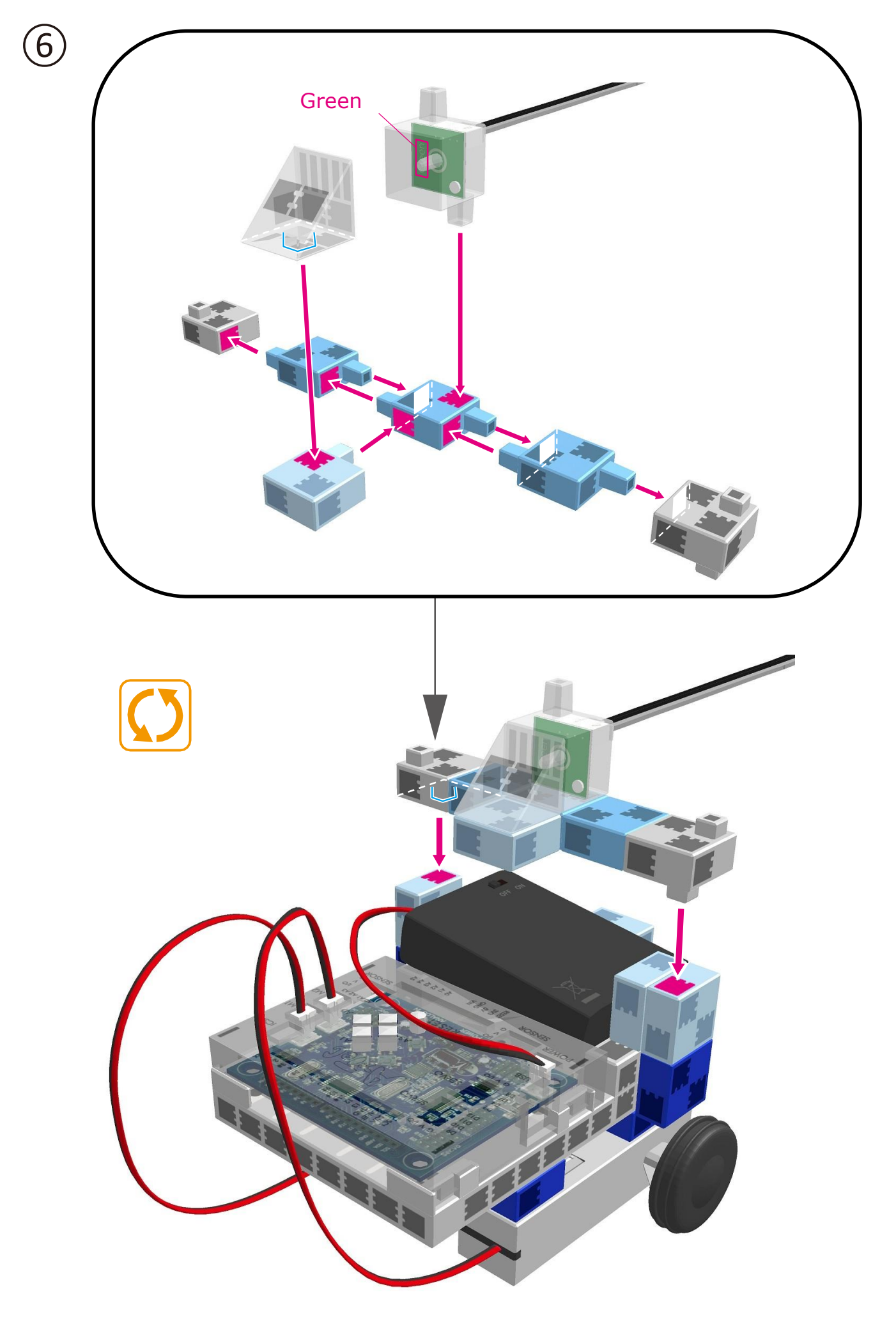

7) Brancher le câble de la LED (verte) au point A1.

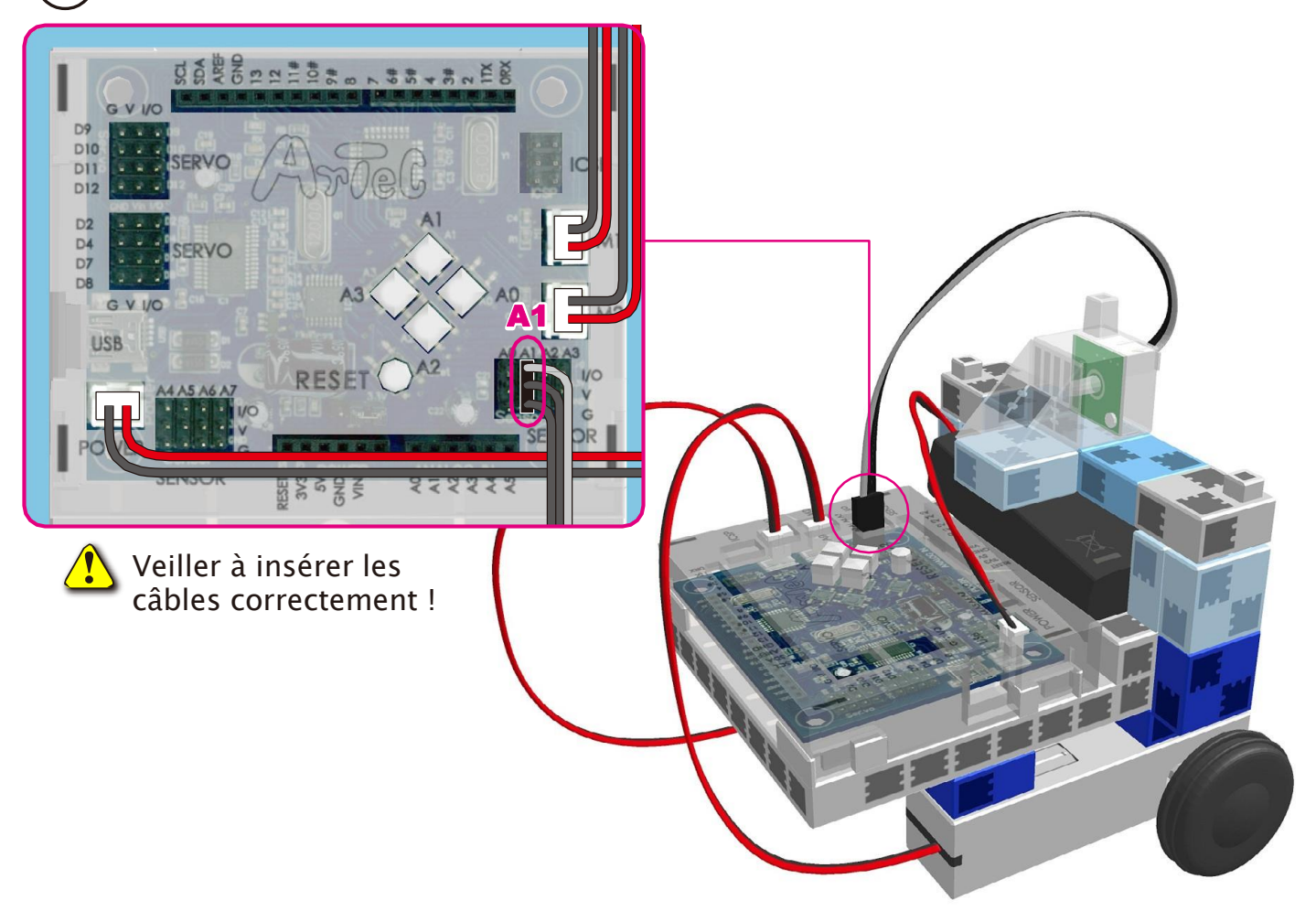

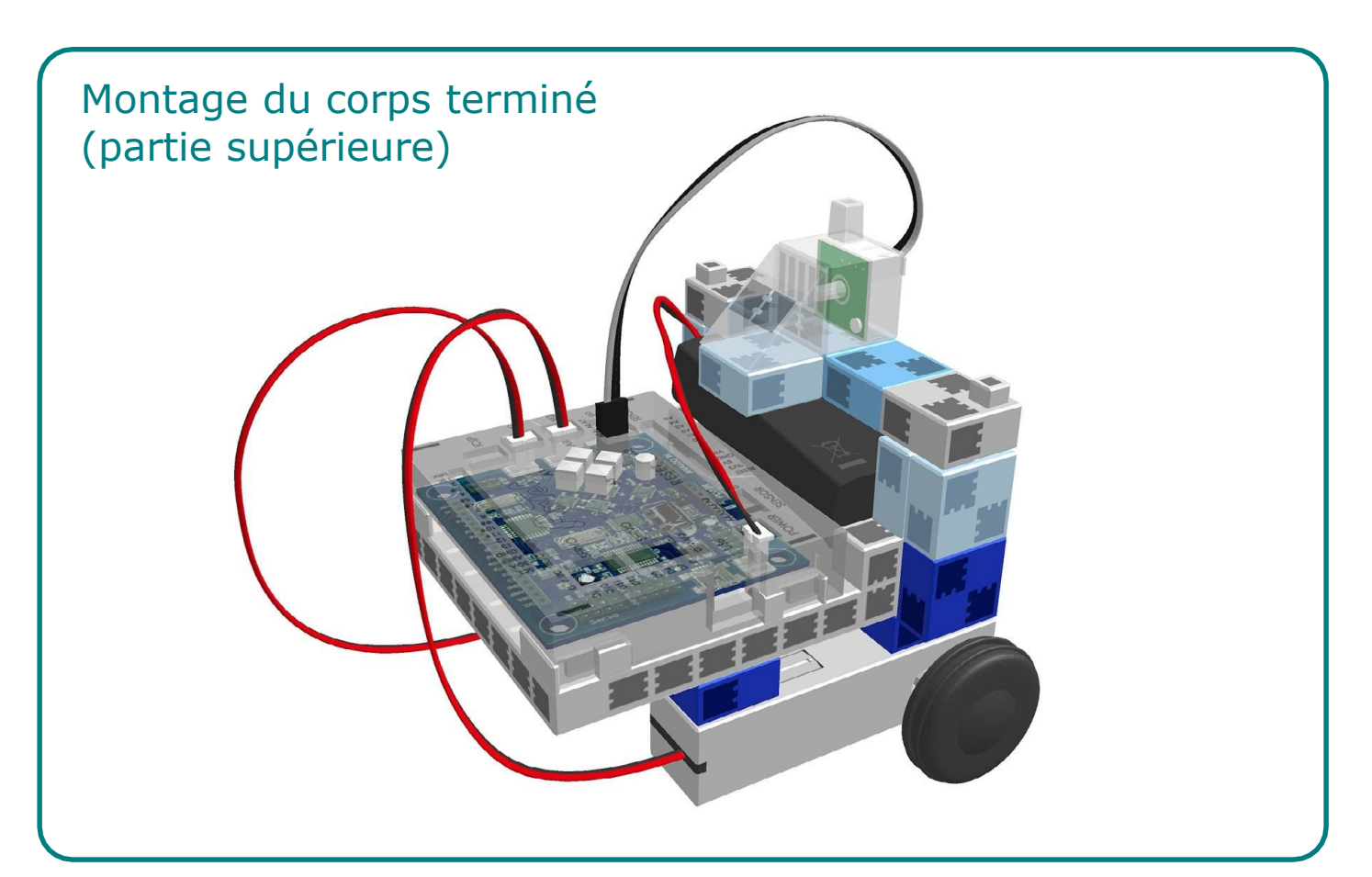

#### Montage du servomoteur

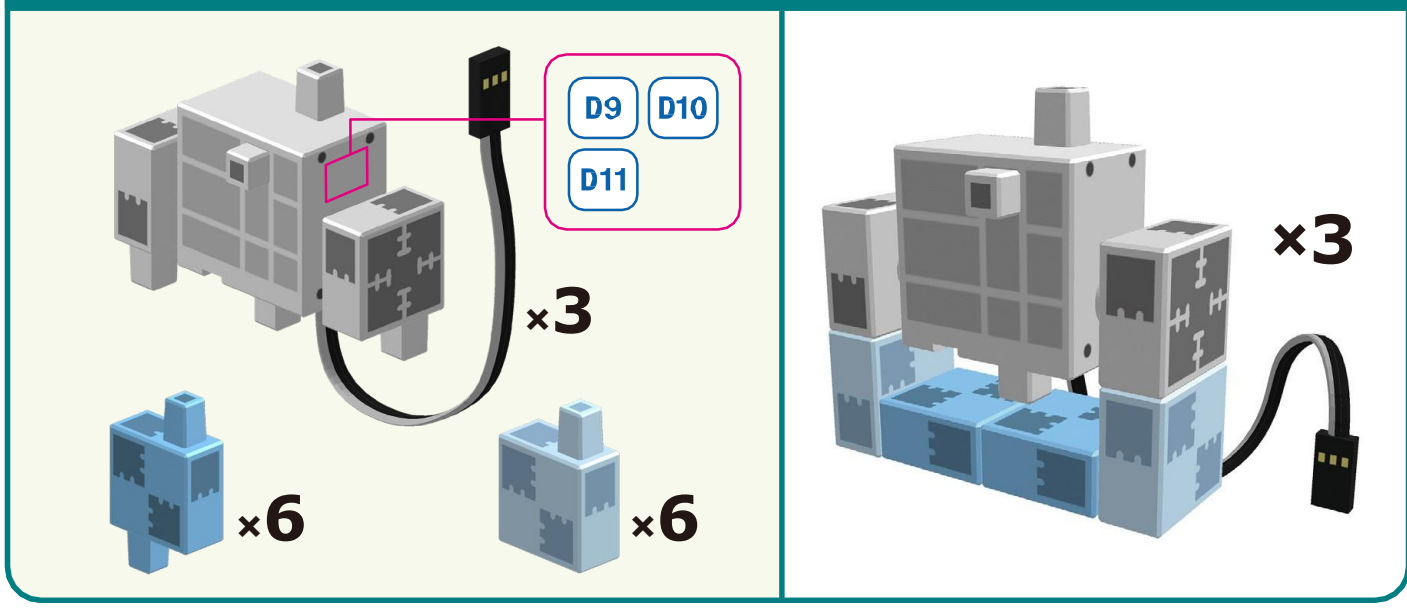

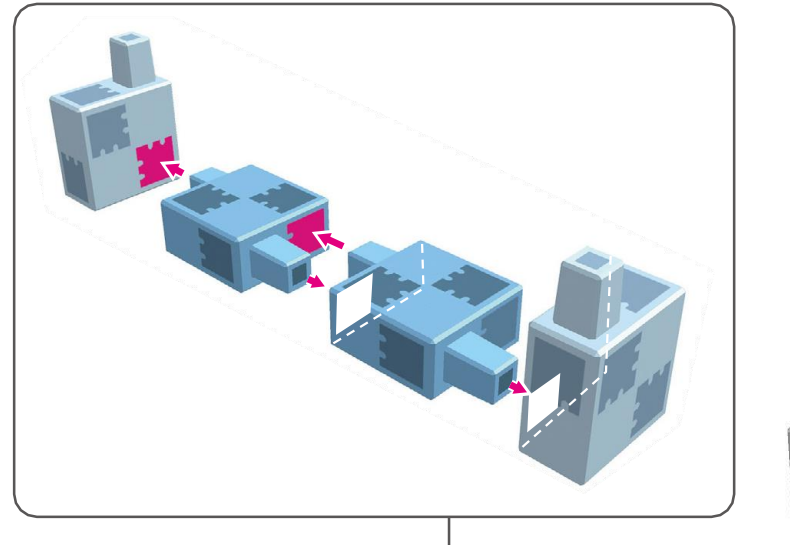

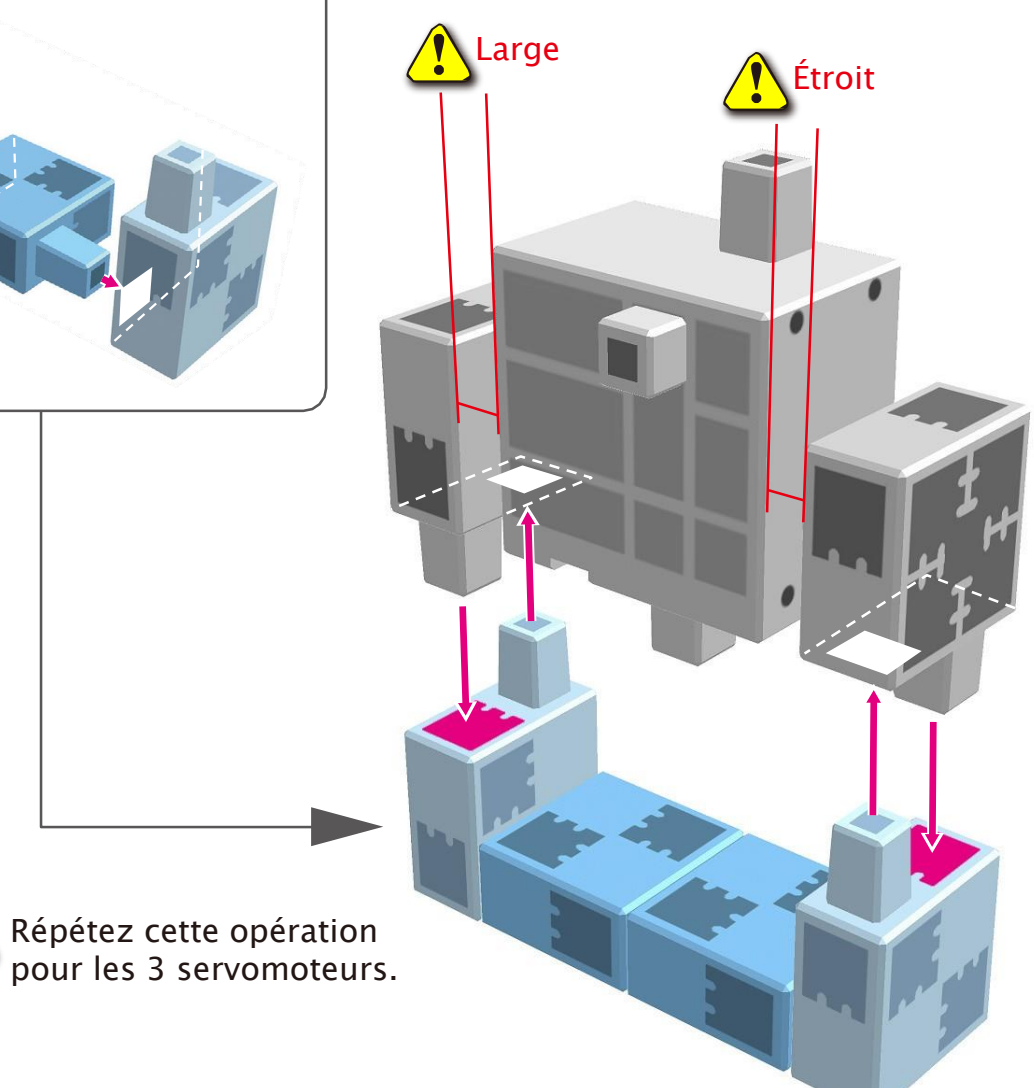

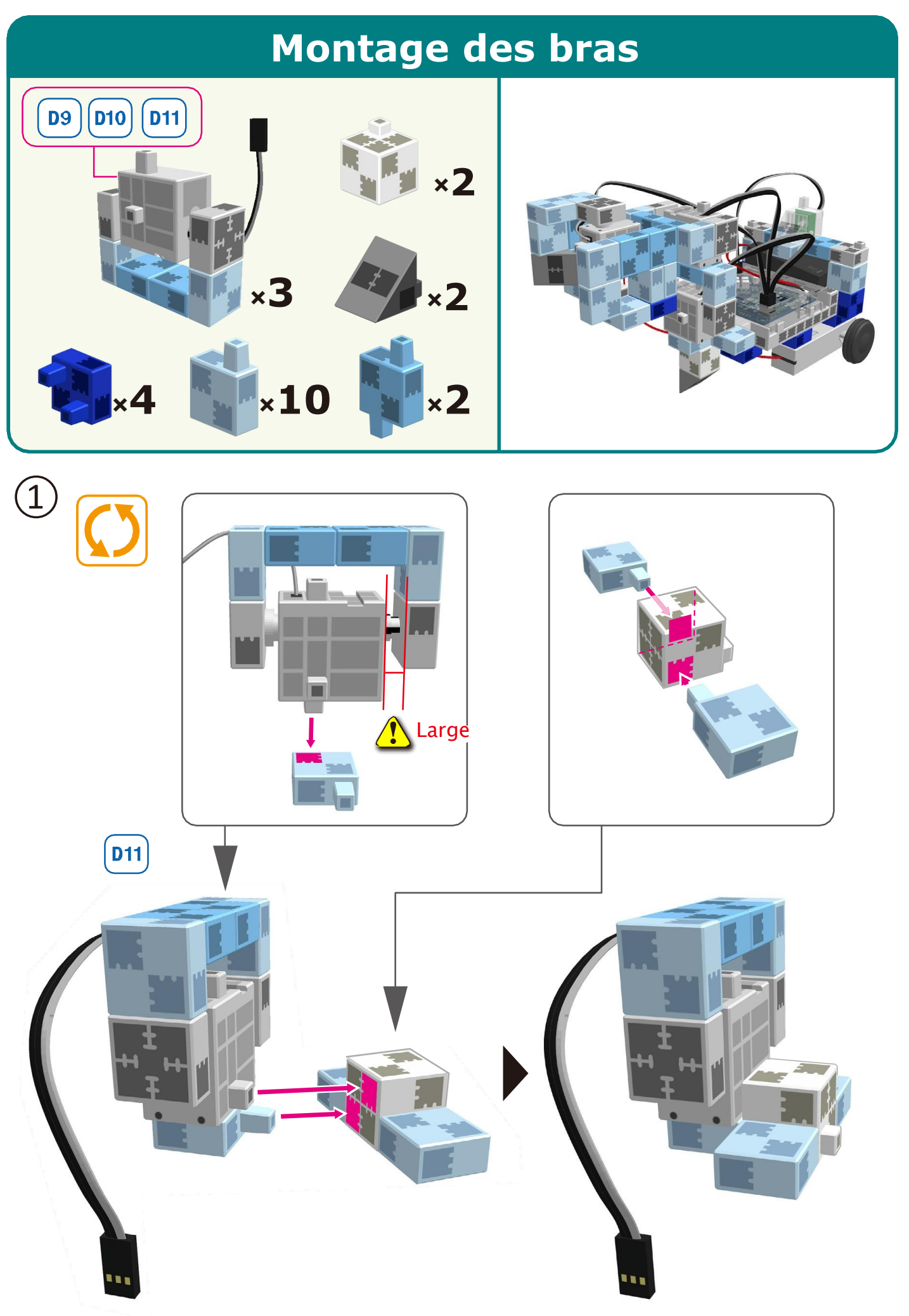

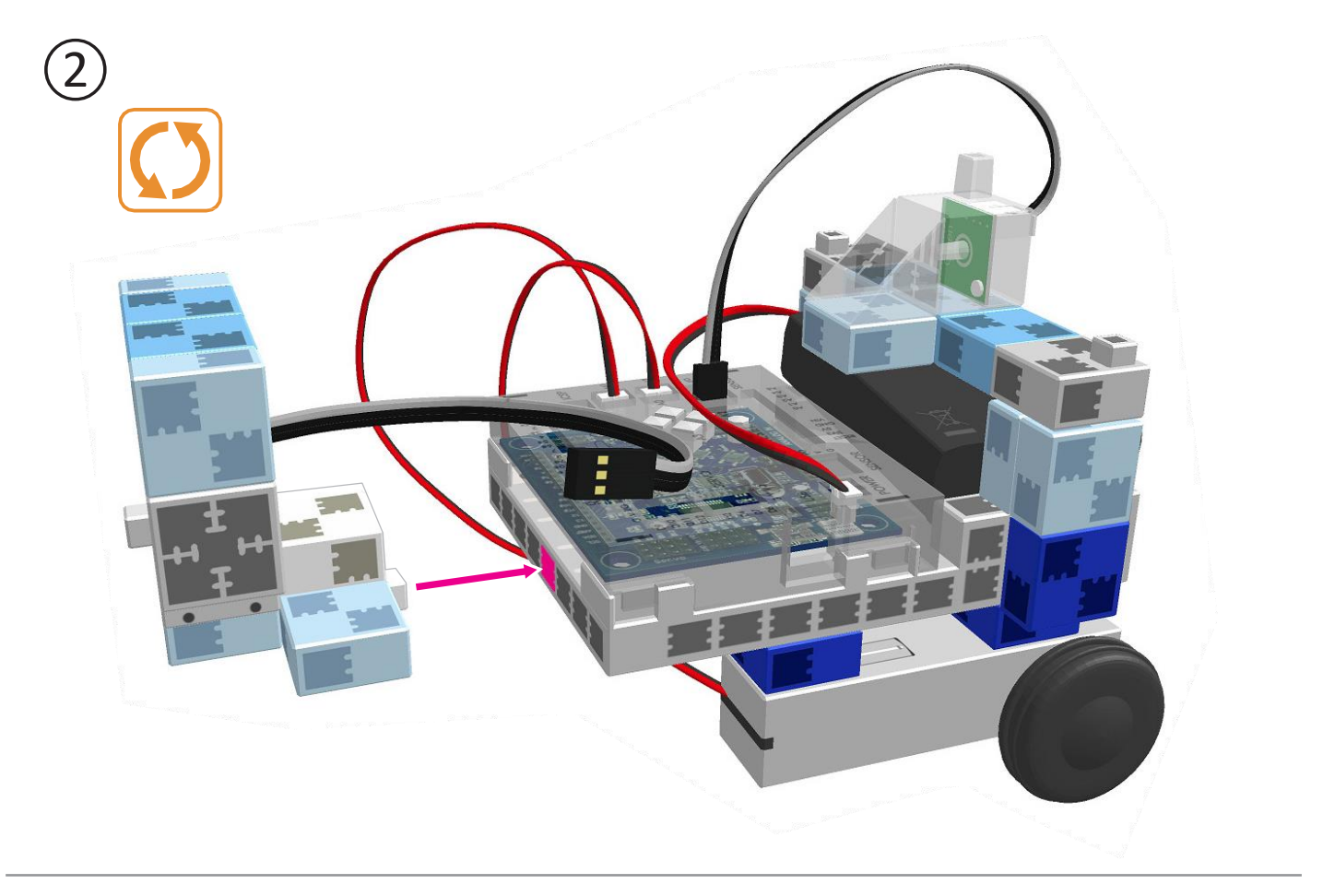

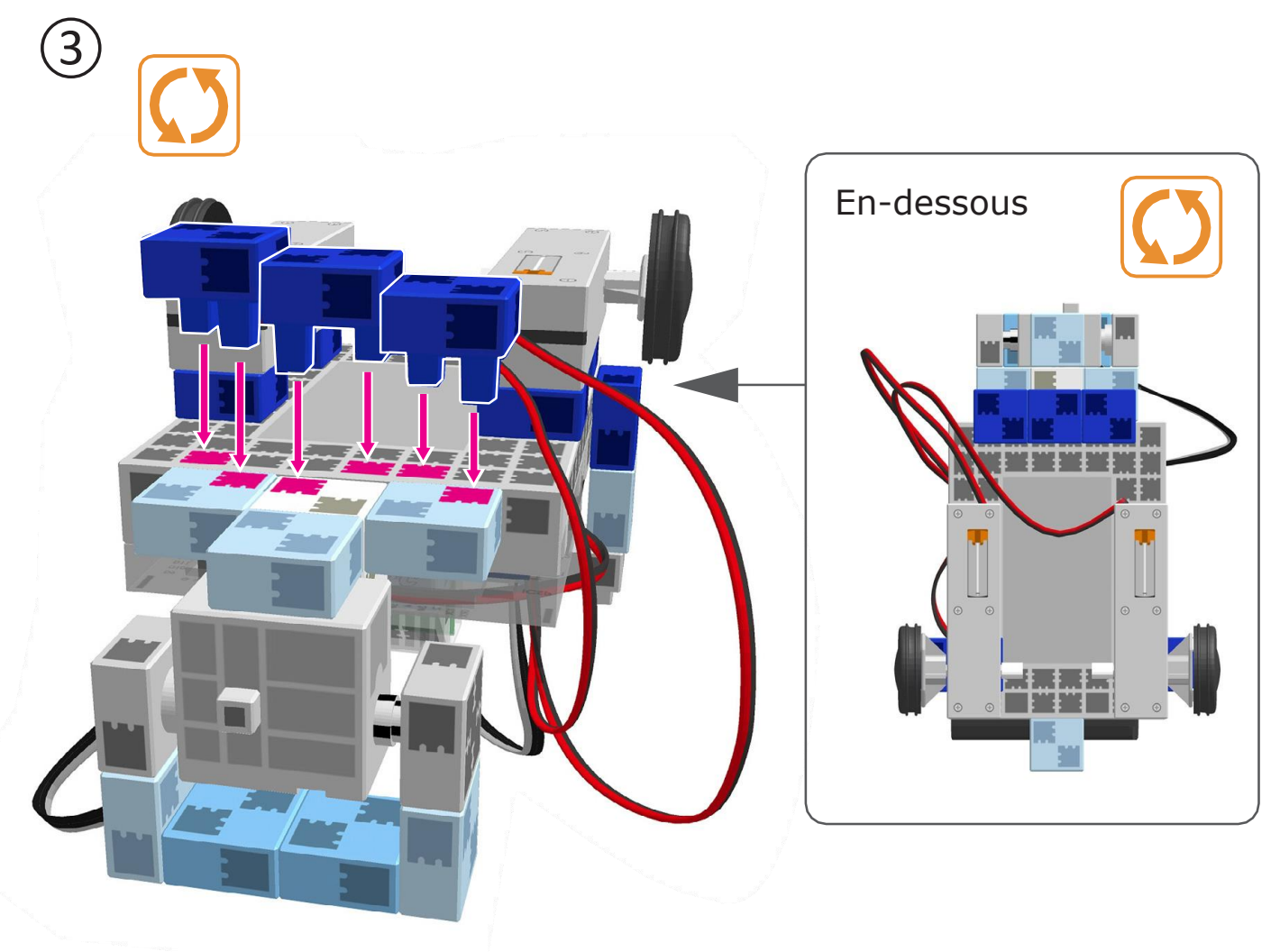

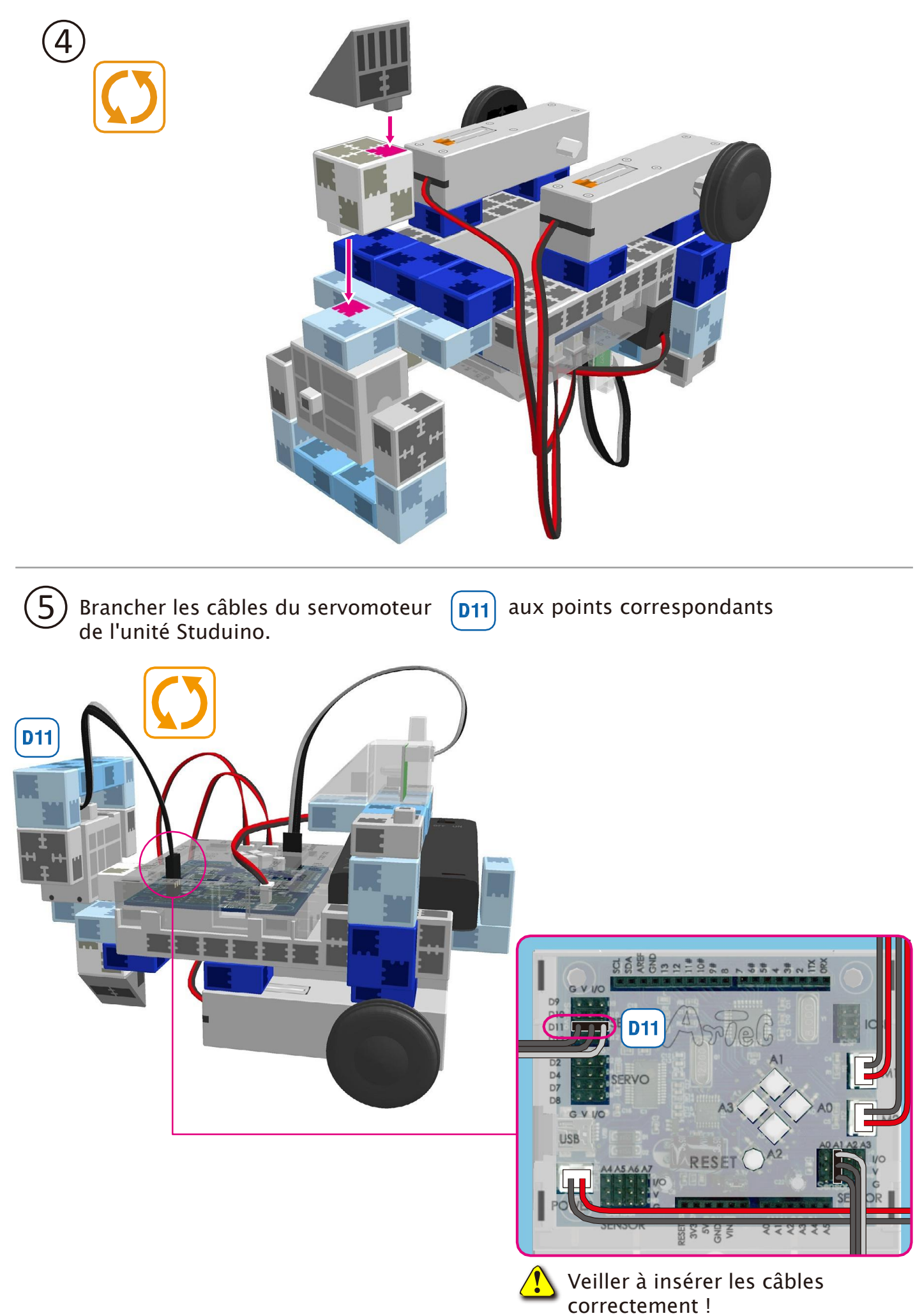

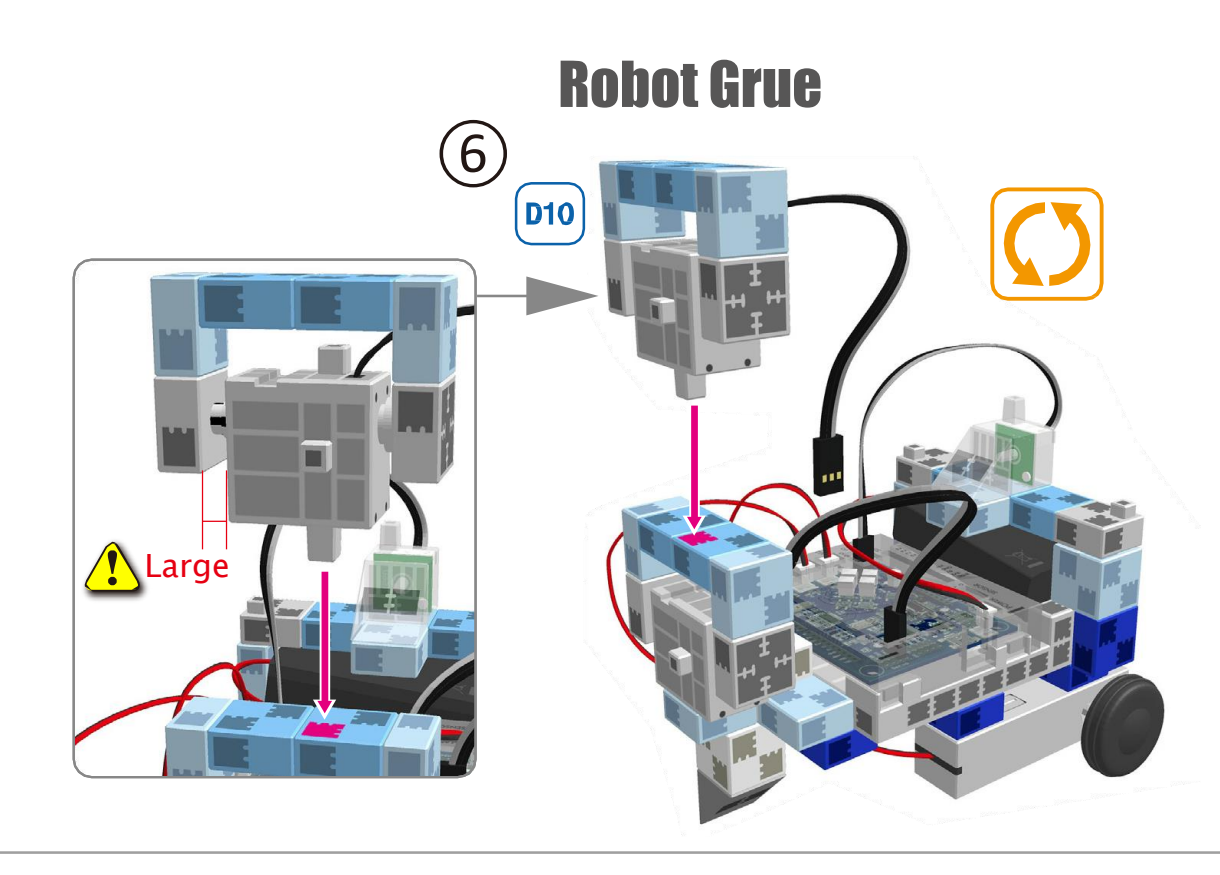

- **7**Brancher les câbles du servomoteur à ( l'unité Studuino.
  - (D10) aux points correspondants

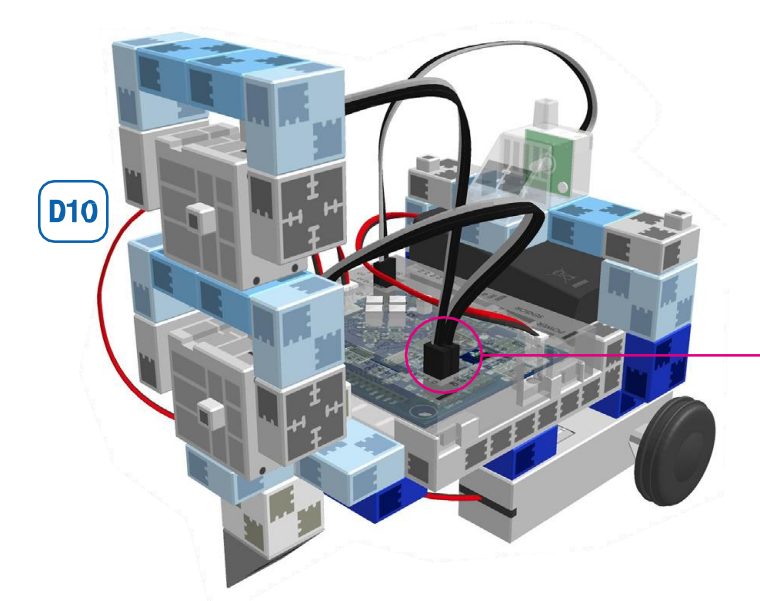

(8)

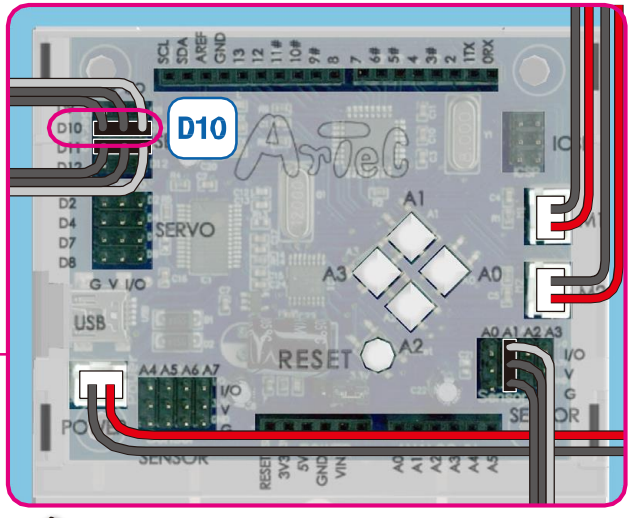

Veiller à insérer les câbles correctement !

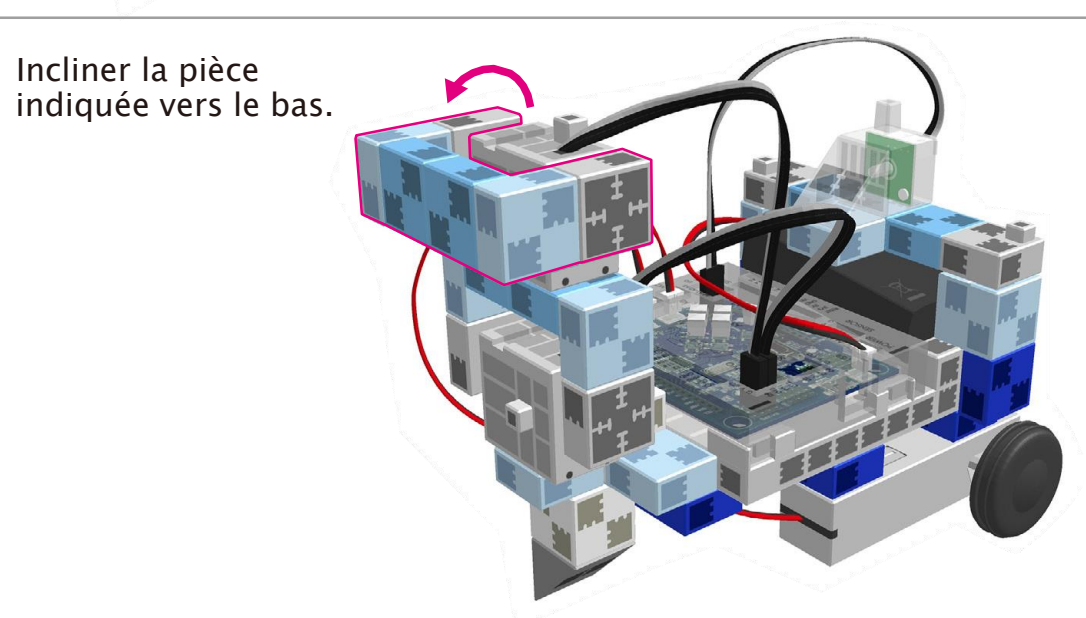

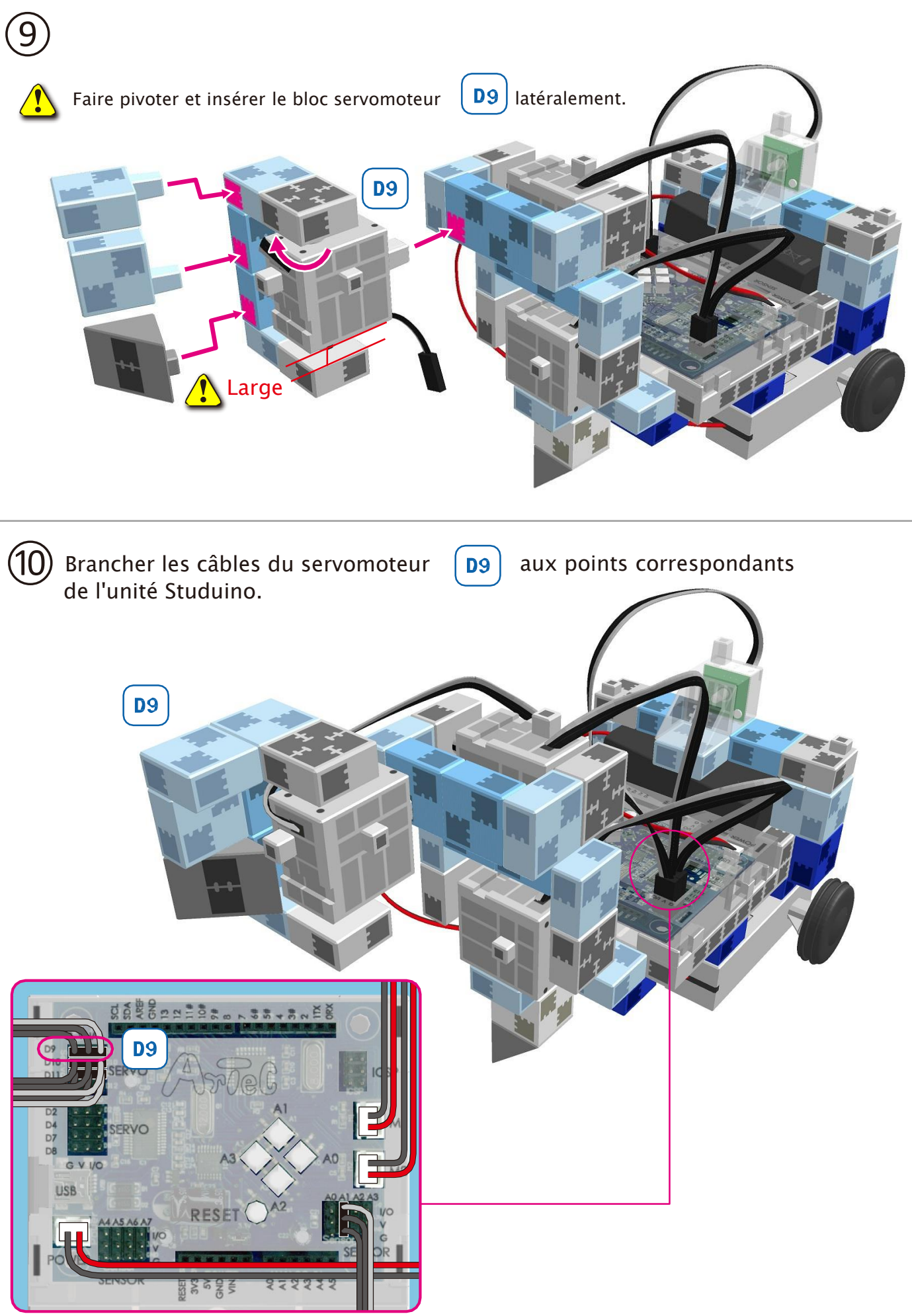

Veiller à brancher les câbles correctement !

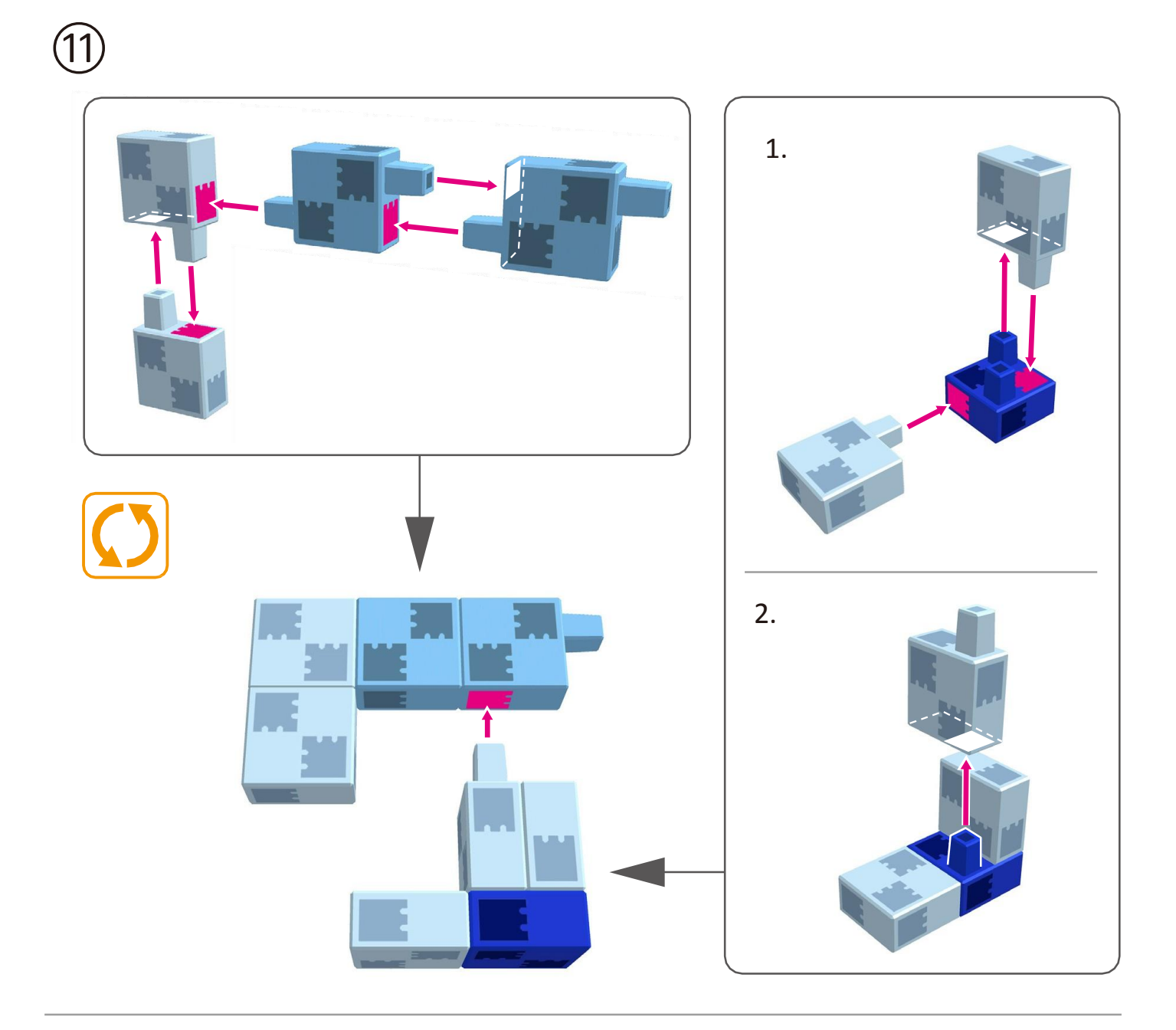

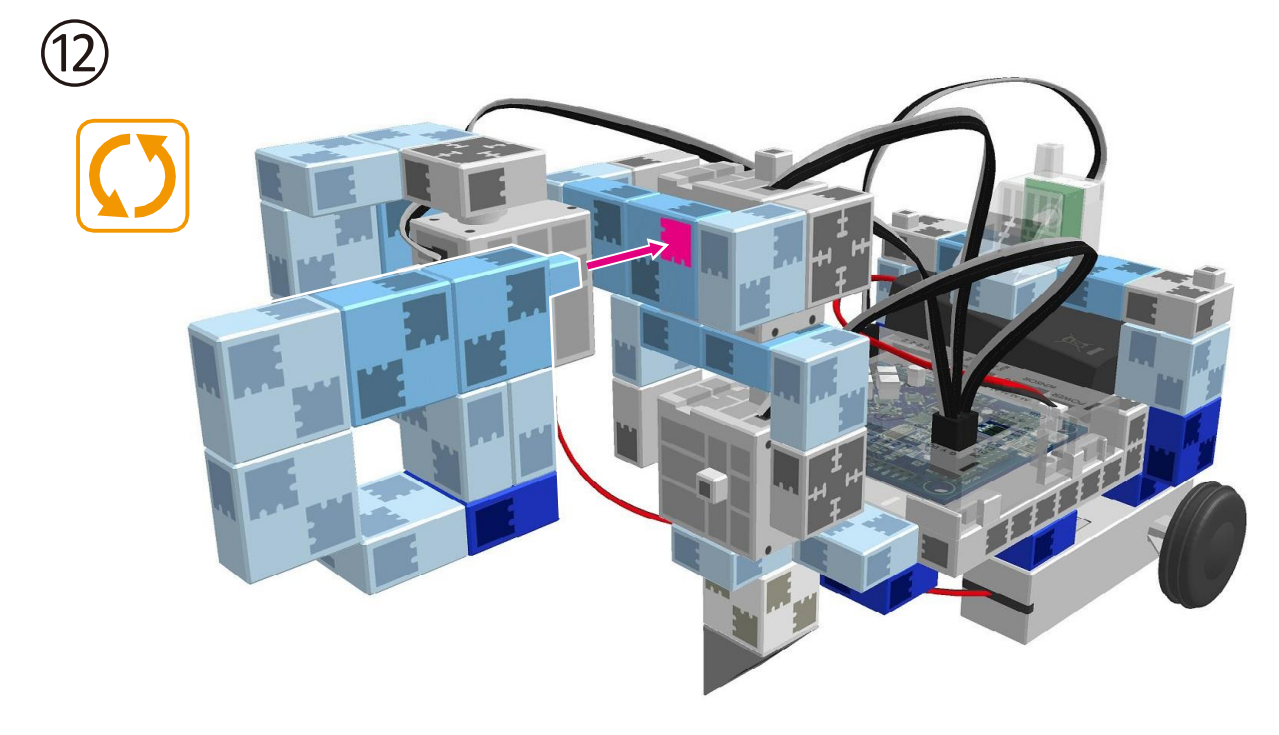

### Montage du boîtier de commande

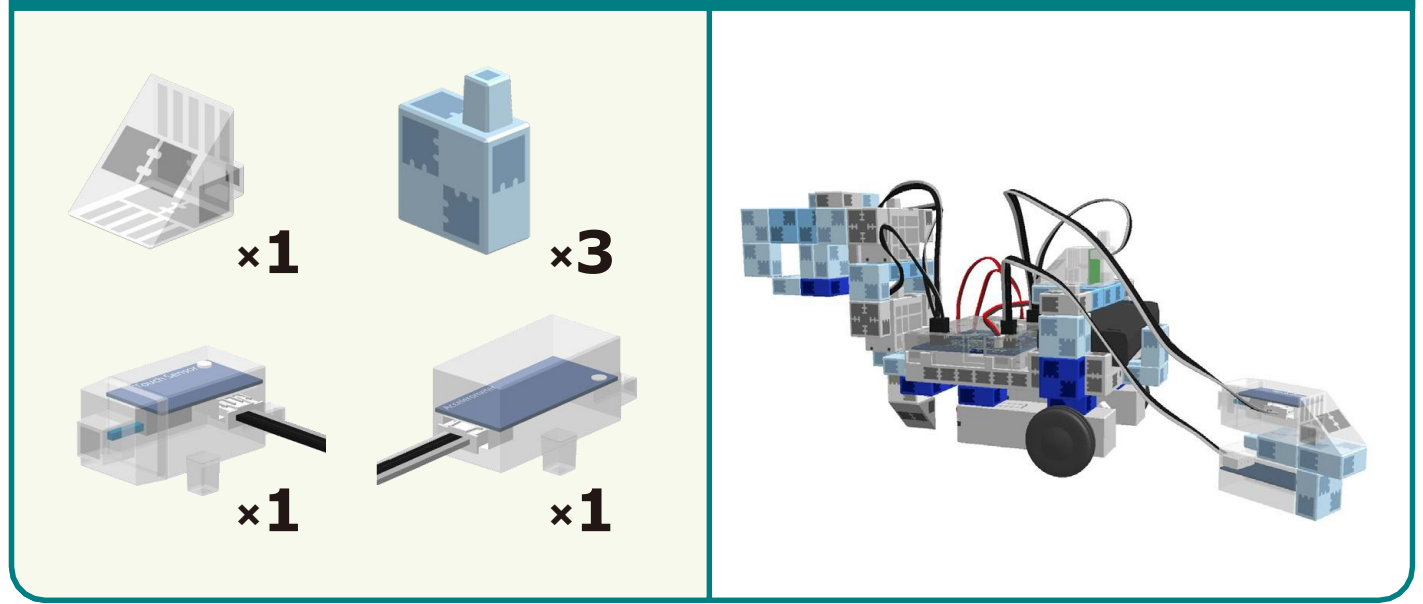

1

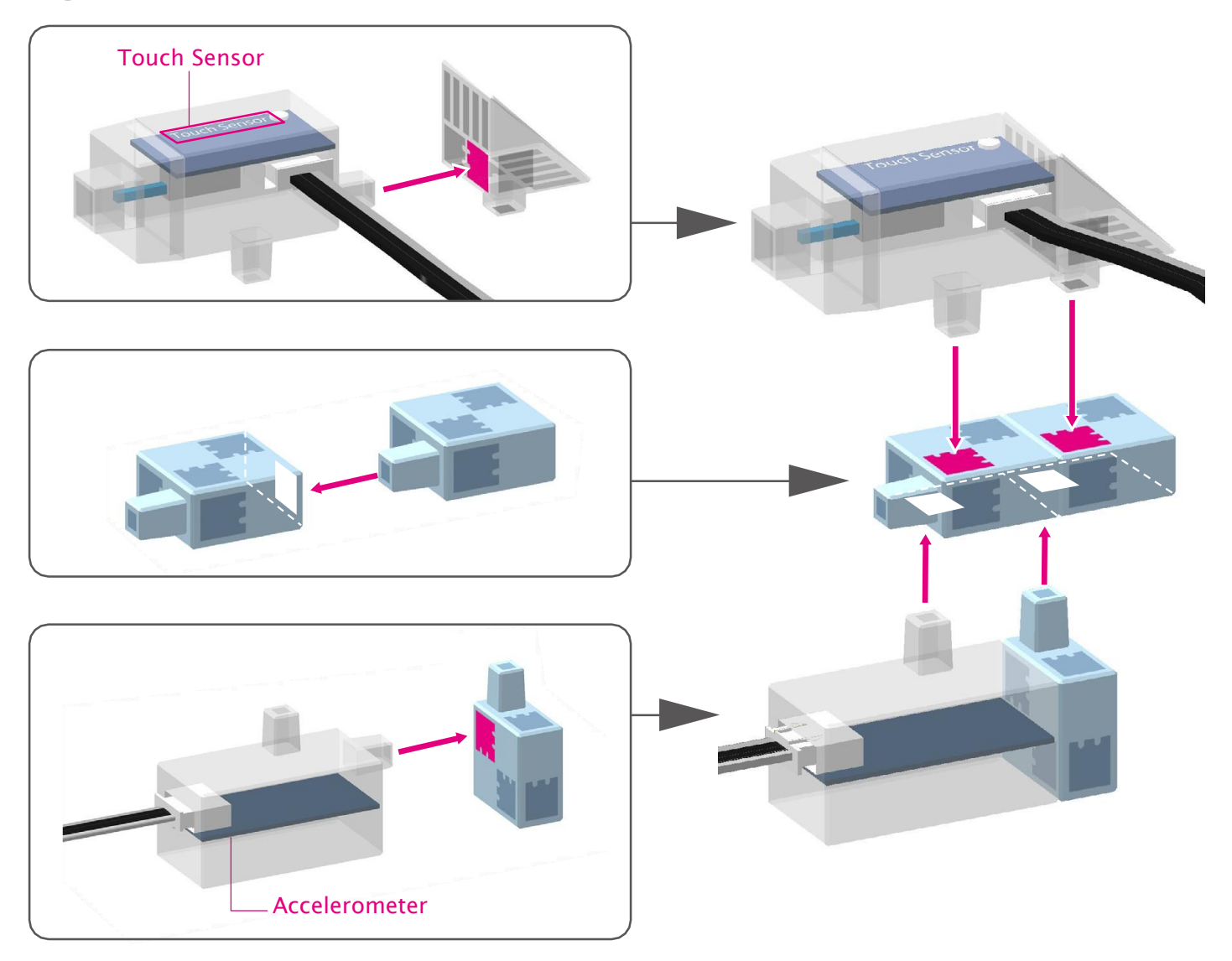

2) Brancher le câble du capteur de contact au point A0 et celui de l'accéléromètre au point A4/A5.

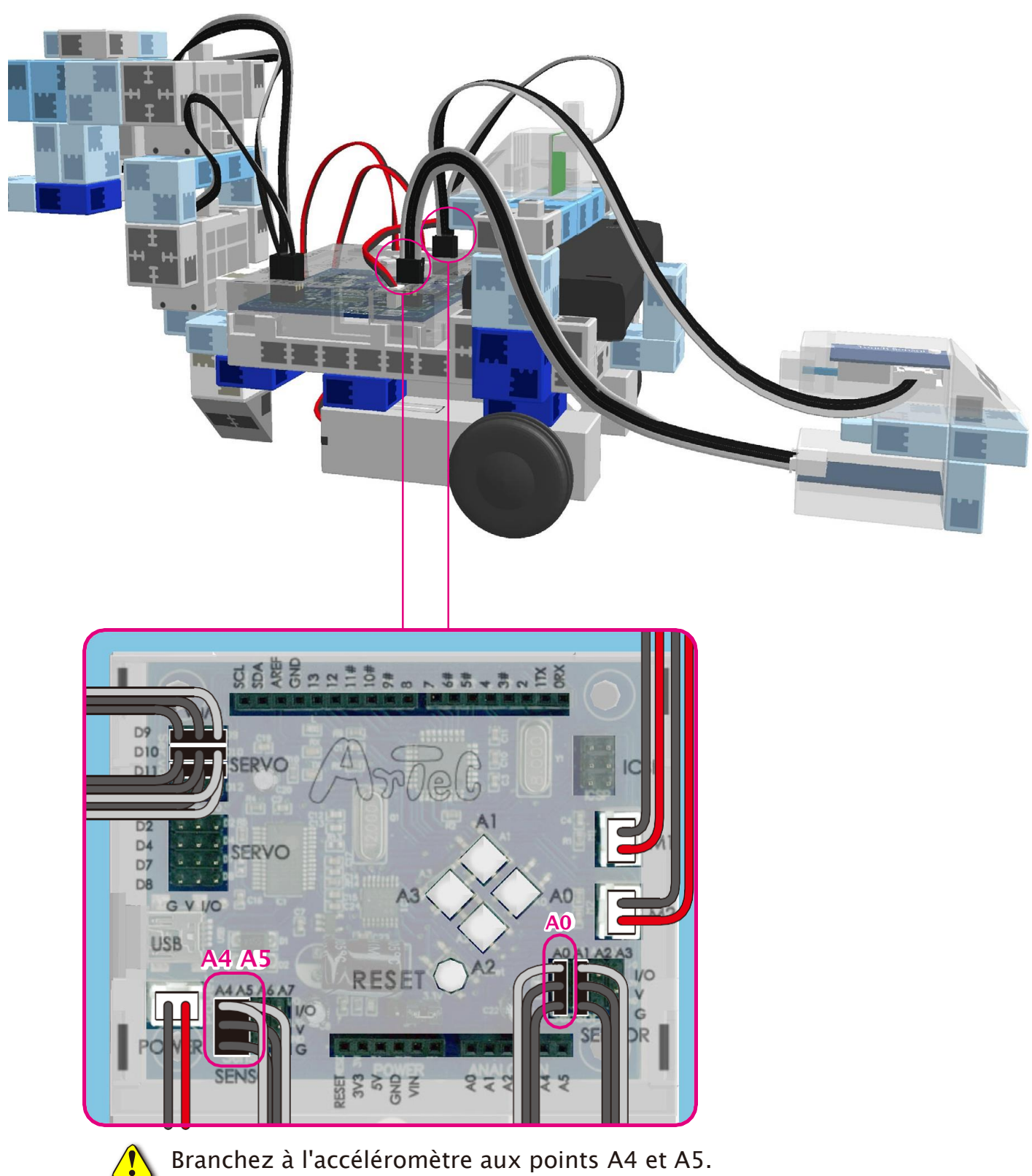

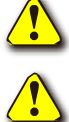

Veiller à brancher les câbles correctement !

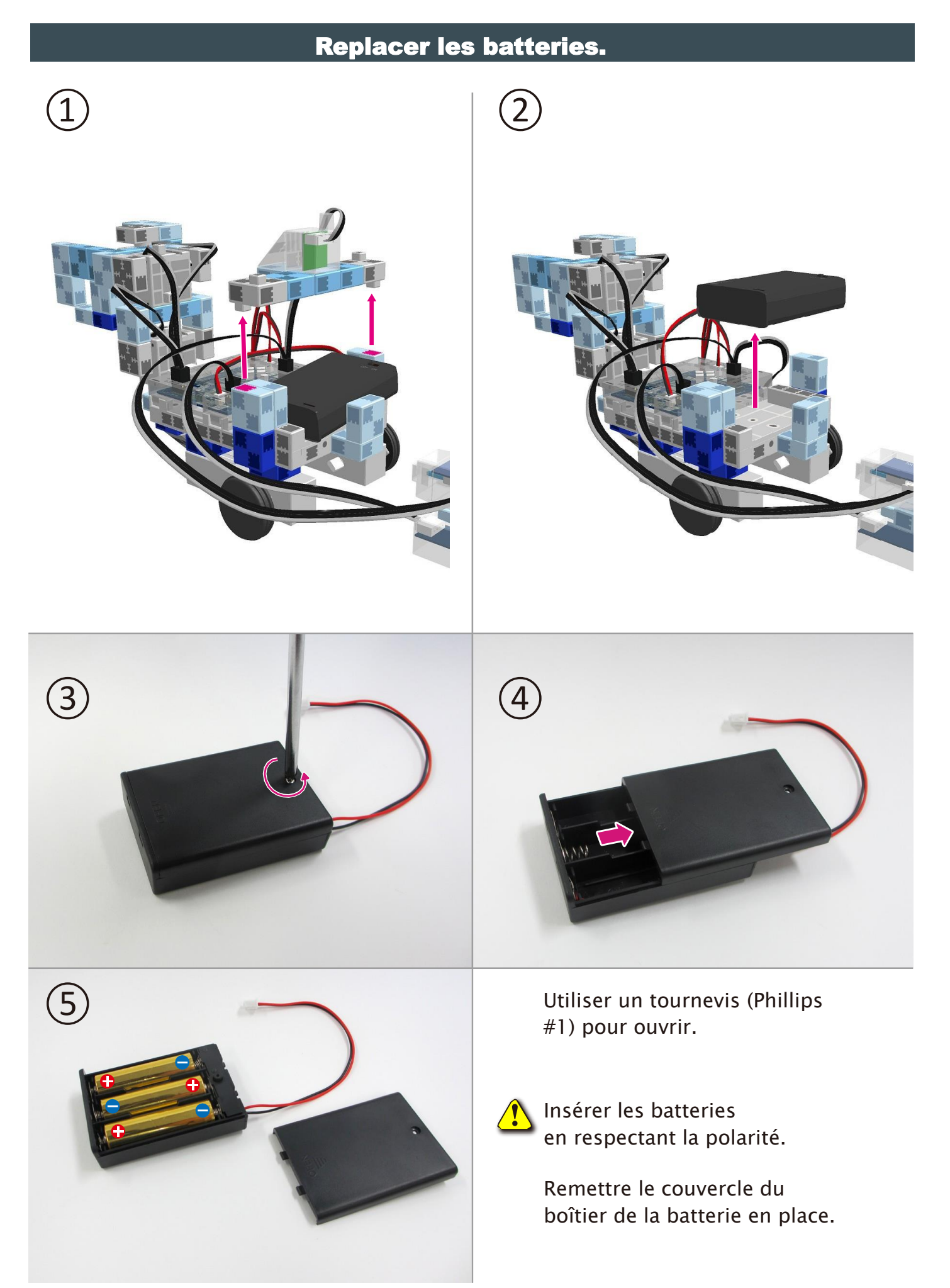

#### Montage de votre Robot grue terminé

Attention ! Les câbles ne peuvent en aucun cas être emmêlés dans les pièces mobiles du moteur, au risque d'entraîner une déconnexion du robot. Disposer les câbles délicatement.

Avant d'activer votre robot, vérifier les consignes de montage une nouvelle fois pour être certain qu'il est monté correctement.

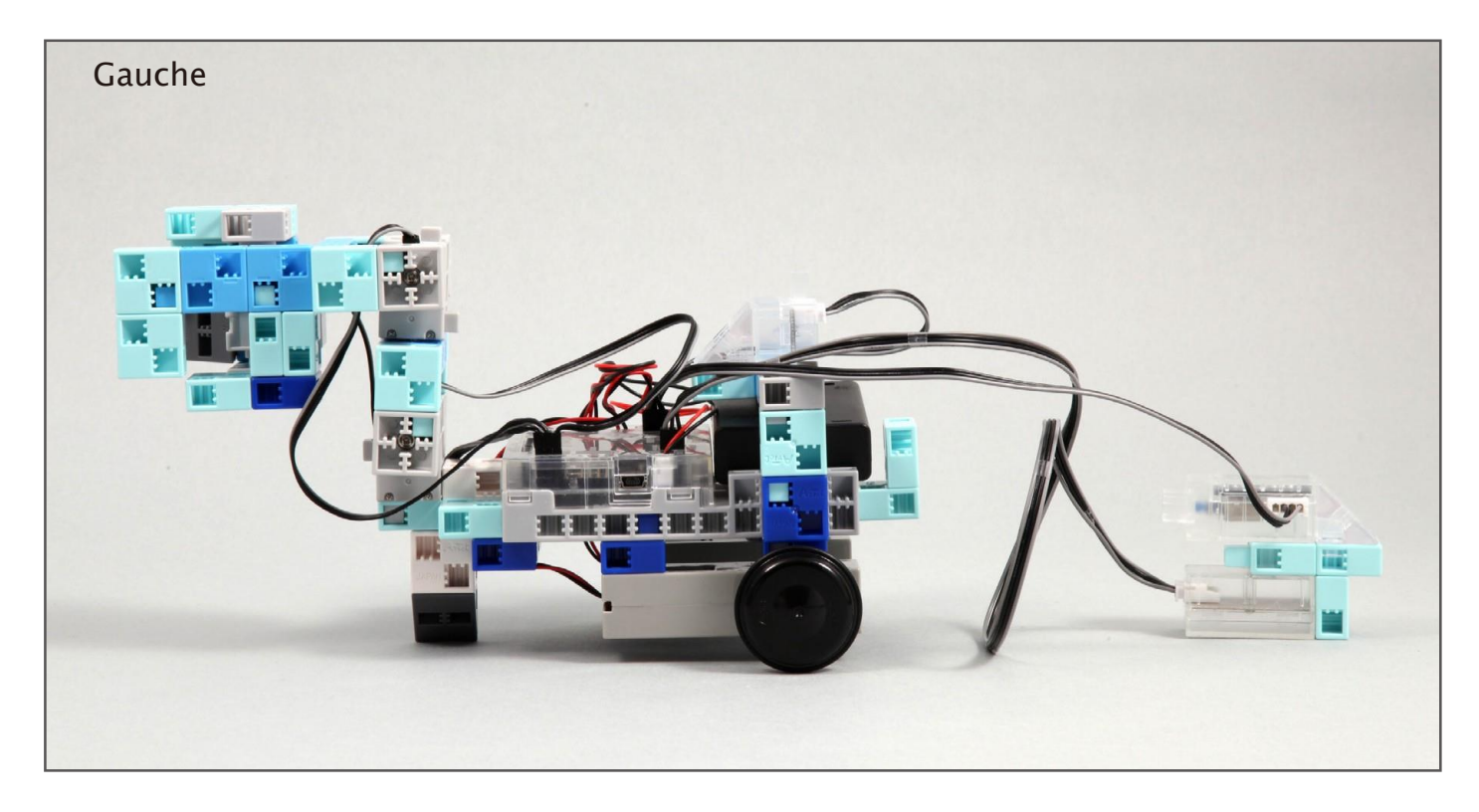

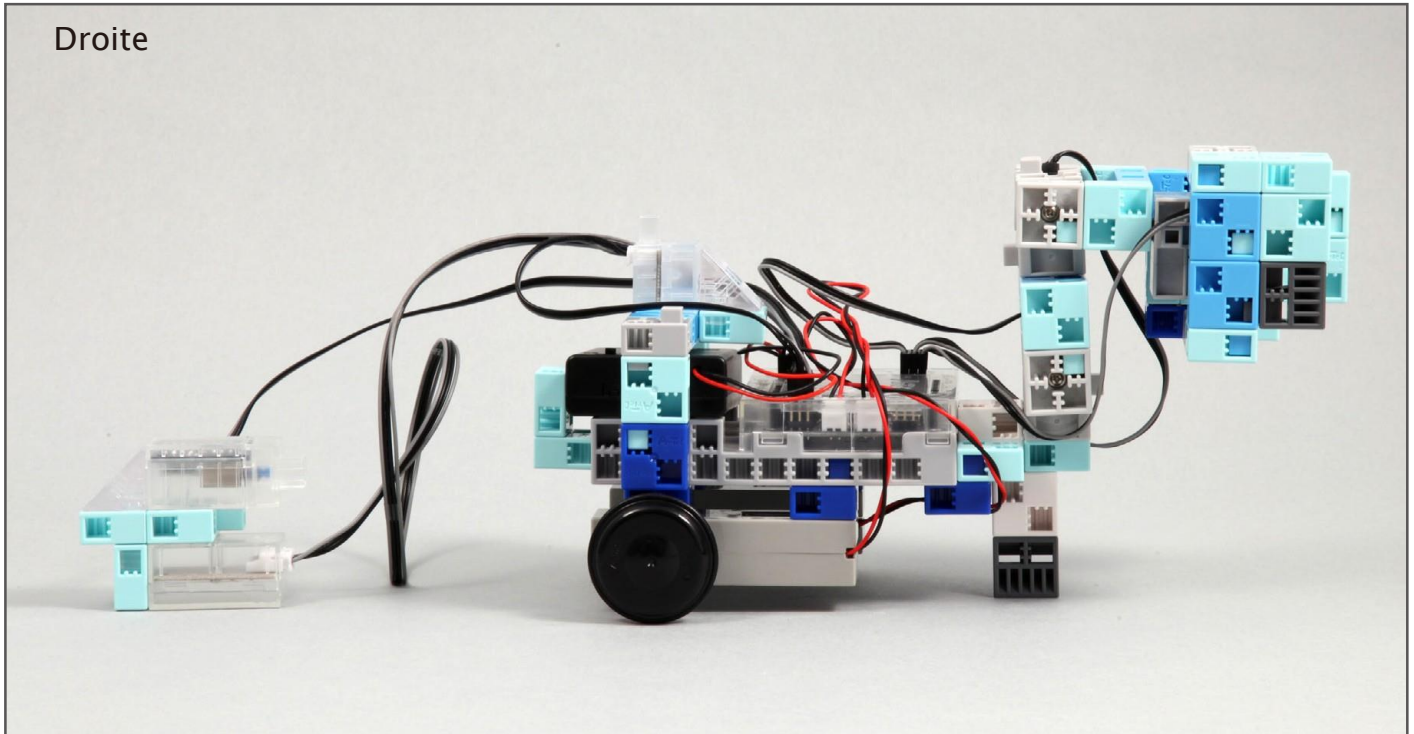

#### Montage de votre Robot grue terminé

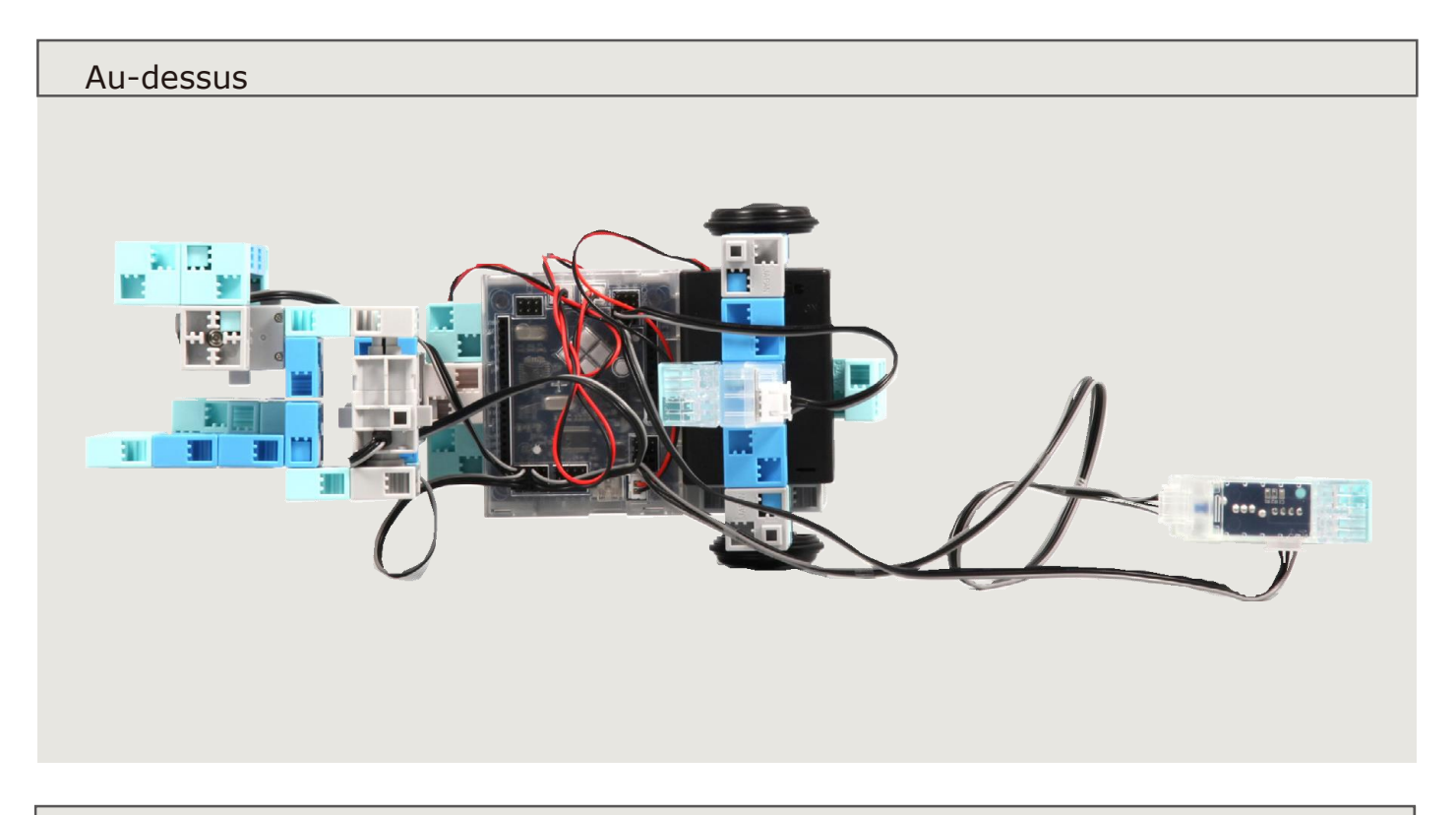

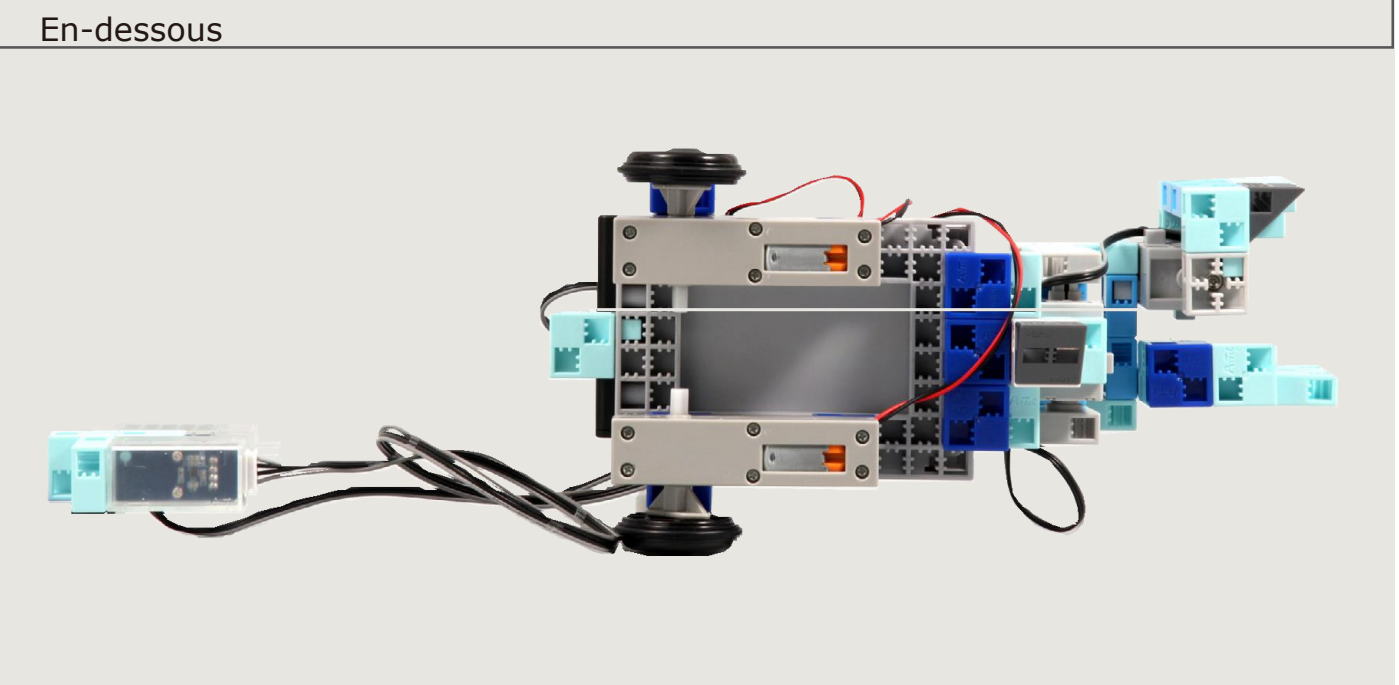

#### Fonctionnement de votre Robot Grue

Installer le logiciel depuis le lien URL ci-après pour configurer **l'environnement de programmation Studuino.** 

★ Passer à l'étape 1 une fois l'installation du logiciel terminée.

#### https://www.ecolerobots.fr/studuino/

(1)

Brancher le câble USB à l'ordinateur et l'unité Studuino.

Voir le point **1.3. À propos de Studuino** dans le **Manuel sur l'environnement de programmation Studuino** pour plus de détails.

Télécharger le fichier du programme **ArmRobotCar.ipd** depuis l'URL ci-après dans la section **« Télécharger les fichiers du programme ».** 

https://www.ecolerobots.fr/robot/robot-grue/

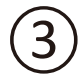

Ouvrir le fichier téléchargé.

4

Transférer le programme vers l'unité Studuino en cliquant sur le bouton de transfer 4.

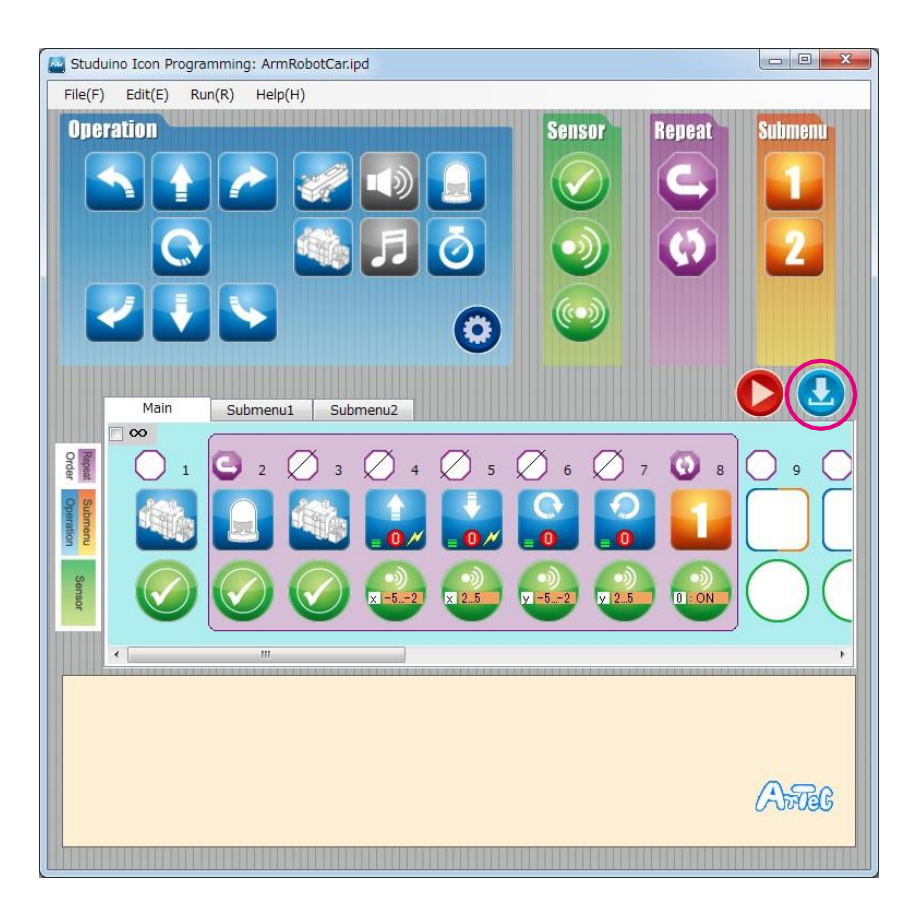

Débrancher le câble USB de l'unité Studuino.

Placer le commutateur de la batterie sur la position Marche (ON).

Si votre robot ne se déplace pas tel qu'indiqué sur l'illustration ci-contre, éteindre immédiatement.

Vous risqueriez d'endommager le servomoteur.

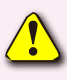

6

Si votre robot ne bouge pas, il est possible que le servomoteur soit mal positionné ou que les blocs ne soient pas correctement branchés.

Relire les consignes de montage et vérifier le montage de votre robot.

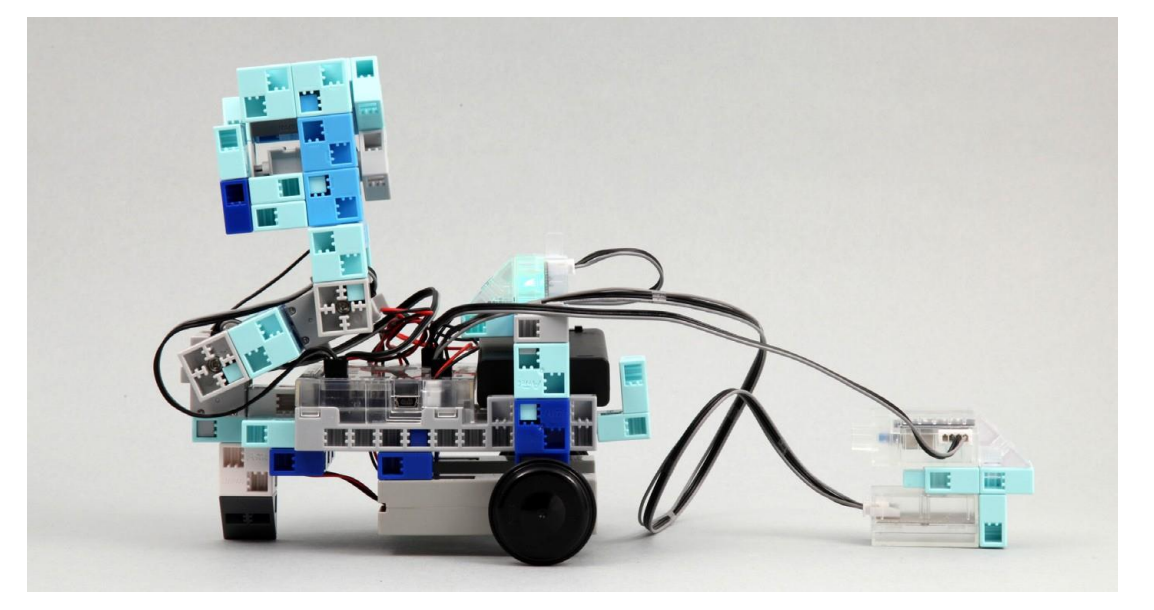

Tenir le boîtier de commande parallèlement au sol et l'incliner pour faire bouger votre Arm Robot Car.

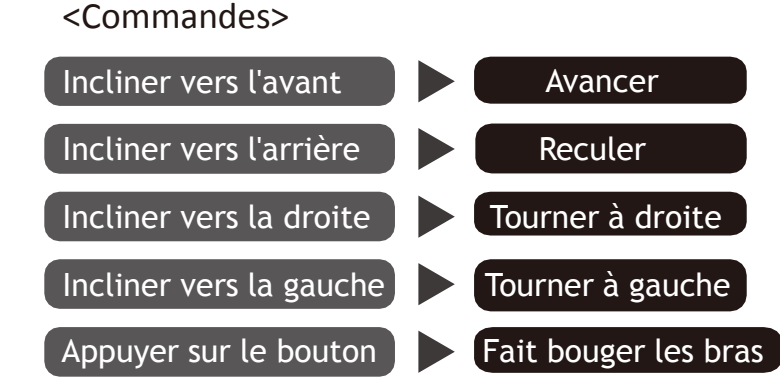

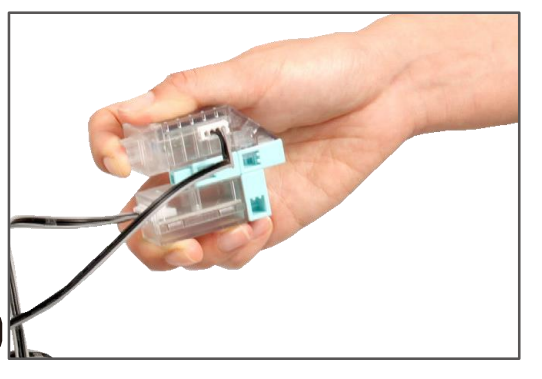

Utiliser les bras de votre robot pour attraper et déplacer les cubes blancs.

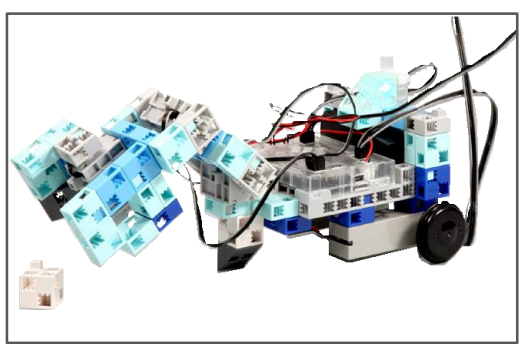